# Sommario

| Informativa sull'uso                                            |
|-----------------------------------------------------------------|
| Introduzione       6         Contenuto della confezione       6 |
| Contenuto della confezione                                      |
|                                                                 |
| Viste del proiettore                                            |
| Telecomando11                                                   |
| Campo d'azione telecomando                                      |
| Proiettore e pulsanti telecomando                               |
| Inserimento delle batterie del telecomando14                    |
| Configurazione e funzionamento15                                |
| Collegamento delle periferiche di ingresso 15                   |
| Accensione e spegnimento del proiettore                         |
| Impostazione di una password di accesso (blocco di sicurezza)   |
| Regolazione del livello di proiezione                           |
| Regolazione di zoom, messa fuoco e distorsione trapezoidale     |
| Regolazione del volume                                          |
| Controlli del menu OSD                                          |
| Impostazione della lingua del menu OSD                          |
| Impostazioni del menu                                           |
| Vista d'insieme del menu OSD                                    |
| Vista d'insieme del menu OSD secondario                         |
| Menu Immagine                                                   |
| Menu Display                                                    |
| Menu Setup 34                                                   |
| Menu Opzioni                                                    |
| Appendici 41                                                    |
| Sostituzione della lampada di proiezione 41                     |
| Azzeramento del tempo lampada                                   |
| Pulizia del proiettore                                          |
| Uso del lucchetto Kensington <sup>®</sup>                       |
| Problemi comuni e soluzioni                                     |
| Suggerimenti per la risoluzione guasti                          |

# Sommario

| Messaggi di errore LED                               |  |
|------------------------------------------------------|--|
| Problemi di immagine                                 |  |
| Problemi di lampada                                  |  |
| Problemi di telecomando                              |  |
| Problemi audio                                       |  |
| Portare il proiettore al centro di assistenza        |  |
| Caratteristiche tecniche                             |  |
| Distanza di proiezione V.S. Dimensioni di proiezione |  |
| Tabella modalità di sincronizzazione                 |  |
| Dimensioni del proiettore                            |  |
| Conformità                                           |  |
| Informativa FCC                                      |  |
| Canada                                               |  |
| Certificazioni di sicurezza                          |  |
| Avvertenza EN 55022                                  |  |
| Conformità RoHS                                      |  |

Congratulazioni per aver scelto un proiettore Optoma DLP.

#### Importante:

Si raccomanda vivamente di leggere questa sezione attentamente prima di usare il proiettore. Queste istruzioni per l'uso e la sicurezza garantiscono un uso per molti anni, gradevole e sicuro, di questo proiettore. Conservare questo manuale per futura consultazione.

#### Precauzioni

I simboli di pericolo usati sull'unità e in questo manuale avvertono di situazioni pericolose.

Nel manuale vengono utilizzati i seguenti stili per portare alla vostra attenzione informazioni importanti.

Nota:

Fornisce ulteriori informazioni riguardo l'argomento trattato.

Importante:

Fornisce ulteriori informazioni che non devono essere ignorate.

#### Attenzione:

Vi allerta di situazioni che possono danneggiare l'unità.

#### Avvertenza:

Vi allerta di situazioni che possono danneggiare l'unità, creare un ambiente pericoloso o causare lesioni personali.

Nel manuale gli elementi componenti ed elementi dei menu OSD sono individuati dall'uso del carattere in grassetto come in questo esempio:

"Premere il pulsante **Menu** del telecomando per attivare il menuPrincipale."

#### Telecomando

Alcuni telecomandi sono dotati di un laser per il puntamento di elementi su uno schermo. PERICOLO: Non puntare il laser negli occhi. Questo potrebbe danneggiare in modo permanente gli occhi.

#### Informazioni generali per la sicurezza

- Non aprire il proiettore. A parte la lampada di proiezione non vi sono componenti accessibili all'utente. Per l'assistenza rivolgersi a personale qualificato.
- > Osservare tutte le avvertenze e indicazioni di attenzione riportate nel manuale è sul proiettore.
- La lampada di proiezione è stata progettata per essere estremamente luminosa. Per evitare danni alla vista, non guardare dentro all'obiettivo quando la lampada è accesa.
- > Non posizionare il proiettore su una superficie instabile, carrello o supporto.
- > Evitare di usare l'unità vicino a acqua, nella luce diretta del sole o vicino a una fonte di calore.
- > Non appoggiare sopra al proiettore oggetti pesanti, quali libri o borse.
- Rimuovere il copriobiettivo per evitare che la temperatura elevata danneggi il proiettore e che da esso fuoriesca cattivo odore quando acceso.

Informativa sull'uso

#### Considerazioni ambientali

- A. Temperature: In esercizio: da 5 a 40 °C Non in esercizio: da -10°C a 60°C
- B. Umidità: In esercizio: da 5% a 85% Non in esercizio: da 5% a 95%

#### Sicurezza di alimentazione

- > Usare solo il cavo di alimentazione specificato.
- Non posizionare alcun oggetto sopra al cavo di alimentazione. Posizionare il cavo di alimentazione in modo che non possa essere calpestato.
- Rimuovere le batterie dal telecomando quando l'unità viene messa via, o quando no dovrà essere utilizzata per un periodo prolungato di tempo.

#### Sostituzione della lampada

Se eseguita in modo scorretto l'operazione di sostituzione della lampada può essere pericolosa. Vedere la sezione "Sostituzione della lampada di proiezione" a pagina 41 per istruzioni chiare e sicure sulle procedure da seguire per questa operazione. Prima di sostituire la lampada

- > Staccare il cavo di alimentazione dalla presa della corrente.
- > Lasciare raffreddare la lampada per almeno un'ora.

#### Istruzioni importanti per il riciclaggio:

He La/e lampada/e all'interno di questo prodotto contiene mercurio. È probabile che il prodotto contenga altri materiali pericolosi se non smaltiti in modo corretto. Riciclare o smaltire in accordo con le normative locali o federali. Per ulteriori informazioni, rivolgersi alla Electronic Industries Alliance a <u>WWW.EIAE.ORG</u>. Per informazioni specifiche sullo smaltimento delle lampade controllare <u>WWW.LAMPRECYCLE.ORG</u>.

La presenza di questo simbolo sul prodotto o sulla sua confezione indica che l'unità non deve essere trattata come un rifiuto domestico. Al contrario, esso deve essere portato presso un centro di raccolta adatto per il riciclaggio dei componenti elettrici ed elettronici. Garantendo il corretto smaltimento del prodotto si eviteranno conseguenze potenzialmente negative all'ambiente e alla salute dell'uomo, aspetti che possono verificarsi in caso di non corretto smaltimento. Il riciclaggio dei materiali aiuterà a preservare le risorse naturali. Questo simbolo è valido solo all'interno dell'Unione Europea. Per smaltire il prodotto, rivolgersi alle autorità locali o al rivenditore e chidere informazioni sul metodo corretto a cui attenersi.

#### Pulizia del proiettore

- Staccare il cavo di alimentazione dalla presa della corrente prima della pulizia. Vedere "Pulizia del proiettore" a pagina 45.
- > Lasciare raffreddare la lampada per almeno un'ora.

#### Avvertenze sulle normative

Prima di installare e usare il proiettore, leggere gli avvisi regolamentari nella sezione "Conformità" sezione a pagina 58.

Informativa sull'uso

#### Caratteristiche principali

- Unità leggera, facile da imballare e trasportare
- Compatibile con tutti i maggiori standard video inclusi NTSC, PAL, e SECAM
- La classificazione di luminosità molto alta ne permette l'uso per presentazioni alla luce del sole o in ambienti illuminati
- Supporta risoluzioni fino a UXGA (per il modello XGA)/WXGA+ (per il modello WXGA) a 16,7 milioni di colori per fornire immagini nitide e chiare
- La configurazione flessibile permette proiezioni anteriori e posteriori
- La proiezione della linea di visione rimane squadrata, con una correzione avanzata della distorsione trapezoidale nel caso di proiezioni angolari
- La fonte del segnale di ingresso viene rilevata automaticamente

#### Informazioni su questo manuale

Questo manuale è stato preparato per l'utente finale e descrive l'installazione e uso del proiettore DLP. Quando possibile, le informazioni di rilievo (un'illustrazione e le relative istruzioni) sono state mantenute su un'unica pagina. Questo formato che ne facilita la stampa è stato studiato sia per la vostra convenienza che per risparmiare carta e quindi proteggere l'ambiente. Si consiglia di stampare soltanto le sezioni interessate.

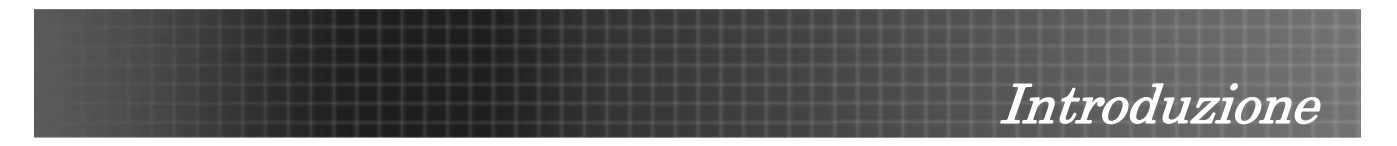

## Contenuto della confezione

Levare con attenzione il proiettore dall'imballo ed assicurarsi che i seguenti elementi siano presenti:

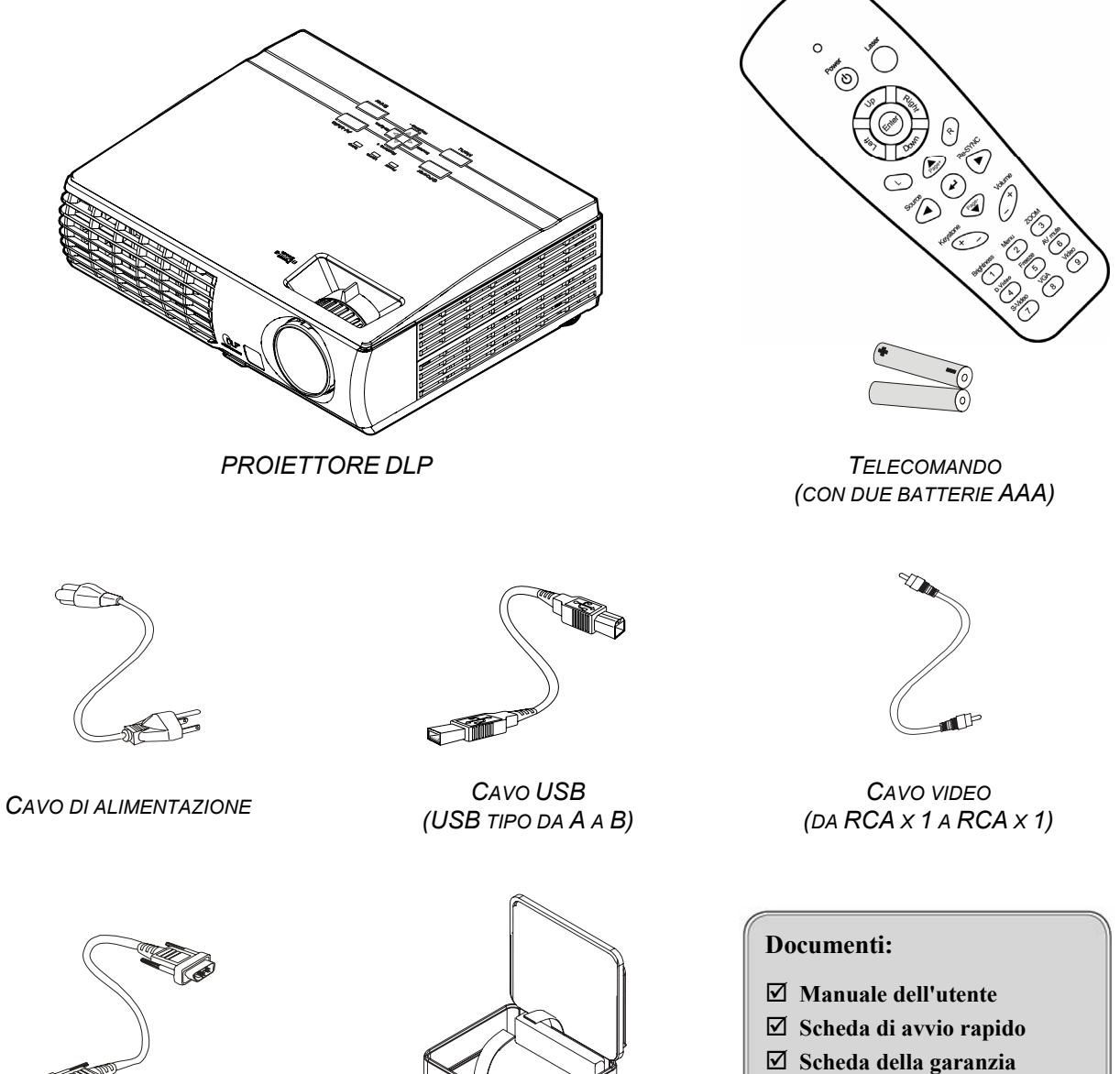

Scheda WEEE

CAVO DEL COMPUTER (DA VGA A VGA)

BORSA DI TRASPORTO

Rivolgersi immediatamente al rivenditore nel caso vi siano elementi mancanti o danneggiati o se l'unità non funziona.

#### Attenzione:

Evitare l'uso del proiettore in ambienti polverosi.

## Viste del proiettore

Vista anteriore destra

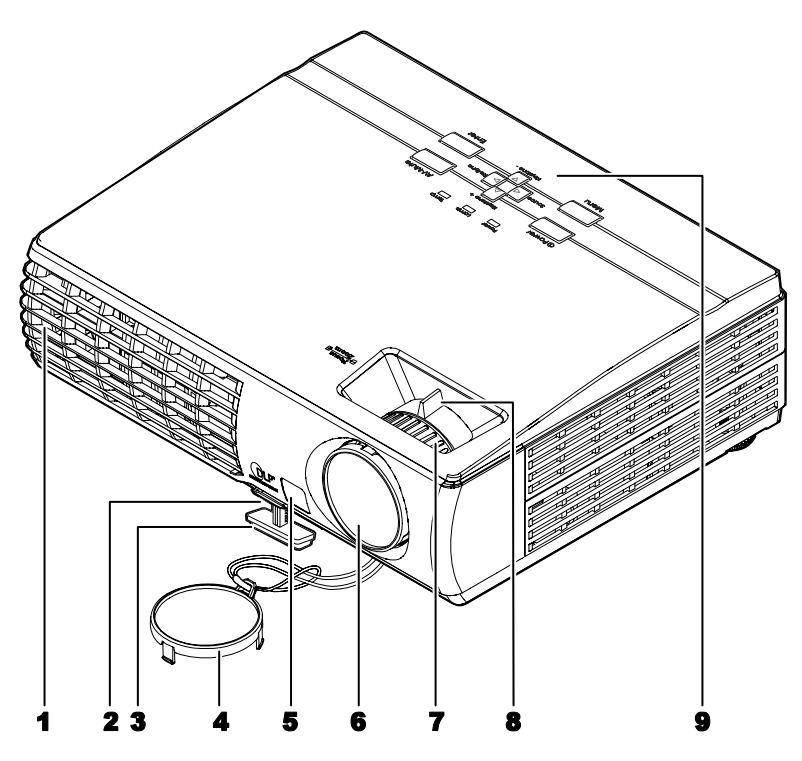

| ELEMENTO | Етіснетта                                  | DESCRIZIONE                                          | VEDERE A<br>PAGINA: |
|----------|--------------------------------------------|------------------------------------------------------|---------------------|
| 1.       | Apertura di<br>ventilazione                | Per mantenere fredda la lampada del proiettore       |                     |
| 2.       | Pulsante di<br>regolazione<br>dell'altezza | Premere di rilascio del regolatore di altezza        | 20                  |
| 3.       | Regolatore di altezza                      | Regola il livello del proiettore                     |                     |
| 4.       | Copriobiettivo                             | Fissare per proteggere l'obiettivo quando non in uso |                     |
| 5.       | Ricevitore IR                              | Ricevitore del segnale IR del telecomando 11         |                     |
| 6.       | Obiettivo                                  | Regolare la messa a fuoco e lo zoom sull'apertura su | periore             |
| 7.       | Messa a Fuoco                              | Mette a fuoco l'immagine proiettata                  | 21                  |
| 8.       | Zoom                                       | Ingrandisce l'immagine proiettata                    | 21                  |
| 9.       | Vedere la sezione "Vista                   | a superiore - Pulsanti per il menu OSD e LED"        | 8                   |

#### Importante:

Le feritoie di ventilazione sul proiettore permetto una circolazione ottimale dell'aria, questo mantiene fresca al lampada di proiezione. Non ostruire alcuna delle feritoie di ventilazione.

## Vista superiore - Pulsanti per il menu OSD e LED

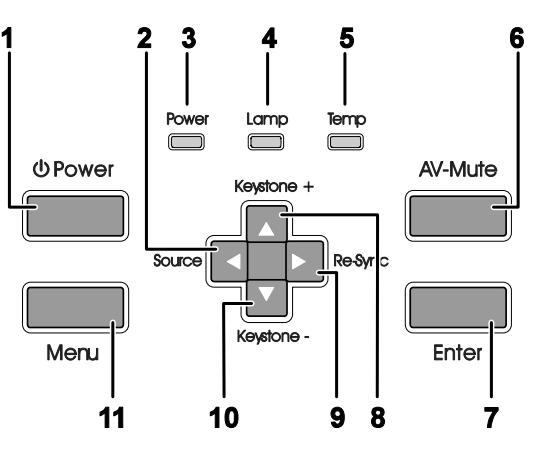

| ELEMENTO | Етіснетта                                                        |                                                                                                    | VEDERE A<br>PAGINA:                                               |                |
|----------|------------------------------------------------------------------|----------------------------------------------------------------------------------------------------|-------------------------------------------------------------------|----------------|
| 1.       | Alimentazione                                                    | Accende e spe                                                                                                    | gne il proiettore                                                 | 16             |
| 2.       | <ul> <li>✓/Sorgente</li> <li>(freccia a<br/>sinistra)</li> </ul> | Seleziona il dis<br>Consente di na<br>e di modificarle                                                                                                    | positivo d'ingresso<br>vigare nelle impostazioni nel menu OSD (me | enu a schermo) |
| 3.       | LED di                                                           | Verde                                                                                                    | L'unità è accesa e correttamente funzionan                        | te             |
|          | alimentazione                                                    | Verde<br>lampeggiante                                                                                                    | L'unità è in standby/si sta raffreddando                          |                |
|          |                                                                  | Spento                                                                                                    | L'unità è spenta                                                  |                |
| 4.       | LED della<br>lampada                                             | Acceso                                                                                                    | Lampada non pronta, non premere il pulsar<br>accensione           | nte di         |
|          |                                                                  | Spento                                                                                                    | La lampada è nello stato normale                                  |                |
| 5.       | LED della                                                        | Acceso                                                                                                    | Il sistema è surriscaldato                                        |                |
|          | temperatura                                                      | Spento Stato normale                                                                                                    |                                                                   |                |
| 6.       | AV-Muto                                                          | Visualizza un'immagine vuota e disattiva l'audio                                                                                                    |                                                                   |                |
| 7.       | Invio                                                            | Taso invio per il menu OSD                                                                                                    |                                                                   |                |
| 8.       | ▲/Correzione<br>trapezoidale +<br>(freccia su)                   | Corregge l'effetto trapezoidale dell'immagine (base<br>inferiore più larga)21Consente di navigare nelle impostazioni nel menu OSD<br>(menu a schermo) e di modificarle21                    |                                                                   |                |
| 9.       | ▶/Risincronizza<br>(freccia a<br>destra)                         | Risincronizza la sorgente VGA, regola la fase, il tracciamento, la<br>dimensione, la posizione<br>Consente di navigare nelle impostazioni nel menu OSD (menu a schermo)<br>e di modificarle |                                                                   |                |
| 10.      | ▼/Correzione<br>trapezoidale -<br>(freccia giù)                  | Corregge l'effetto trapezoidale dell'immagine (base<br>superiore più larga)<br>Consente di navigare nelle impostazioni nel menu OSD<br>(menu a schermo) e di modificarle21                  |                                                                   |                |
| 11.      | Menu                                                             | Per attivare e d                                                                                                    | lisattivare il menu OSD (menu a schermo)                          |                |

Vista posteriore

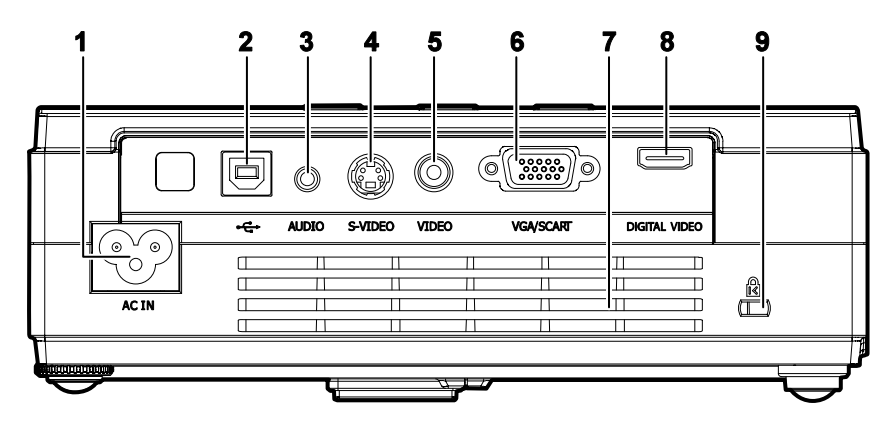

| ELEMENTO | Етіснетта                      | DESCRIZIONE                                                                   | VEDERE A<br>PAGINA: |
|----------|--------------------------------|-------------------------------------------------------------------------------|---------------------|
| 1.       | Ingresso AC IN (alimentazione) | Consente di collegare il cavo di alimentazione fornito in dotazione           | 16                  |
| 2.       | •€ (USB)                       | Consente di collegare il cavo USB da un computer                              |                     |
| 3.       | AUDIO                          | Consente di collegare il cavo audio da un dispositivo sorgente audio          |                     |
| 4.       | S-VIDEO                        | Consente di collegare il cavo composito o S-video da un dispositivo video     |                     |
| 5.       | VIDEO                          | Consente di collegare un cavo video composito da una periferica video         |                     |
| 6.       | VGA/SCART                      | Consente di collegare un cavo VGA da un computer                              |                     |
| 7.       | Ventilazione<br>apertura       | Non ostruire per consentire il raffreddamento del proiettore                  |                     |
| 8.       | DIGITAL VIDEO                  | Collegare un cavo VIDEO DIGITALE da una periferica video qualsiasi            |                     |
| 9.       | (Blocco di sicurezza)          | Bloccare ad un oggetto fisso con un lucchetto Kensington <sup>®</sup> sistema | 45                  |

Nota:

Se l'attrezzature video è dotata di entrambe uscite S-video e RCA (video composito) connettere al connettore S-video. S-video fornisce un segnale di qualità superiore.

<u>Vista inferiore</u>

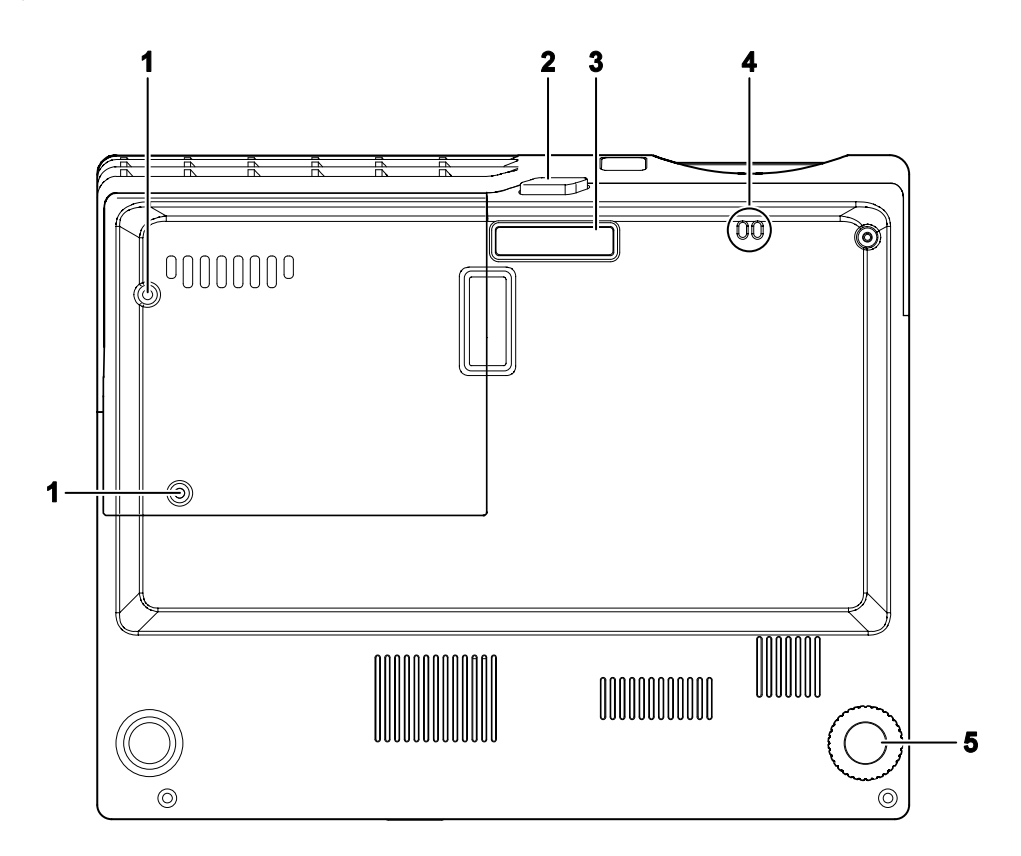

| ELEMENTO | Етіснетта                                  | DESCRIZIONE                                                                            | VEDERE A<br>PAGINA: |
|----------|--------------------------------------------|----------------------------------------------------------------------------------------|---------------------|
| 1.       | Viti del coprilampada<br>del proiettore    | Rimuovere quando occorre sostituire la lampada                                         | 41                  |
| 2.       | Pulsante di<br>regolazione<br>dell'altezza | Premere per rilasciare il regolatore di altezza                                        | 20                  |
| 3.       | Regolatore altezza                         | Il regolatore si abbassa completamente quando viene premuto il pulsante di regolazione |                     |
| 4.       | Montaggio del laccio                       | Consente di attaccare il copriobiettivo                                                |                     |
| 5.       | Regolatore di<br>inclinazione              | Ruotare la leva di regolazione per regolare l'angolazione                              | 20                  |

## Telecomando

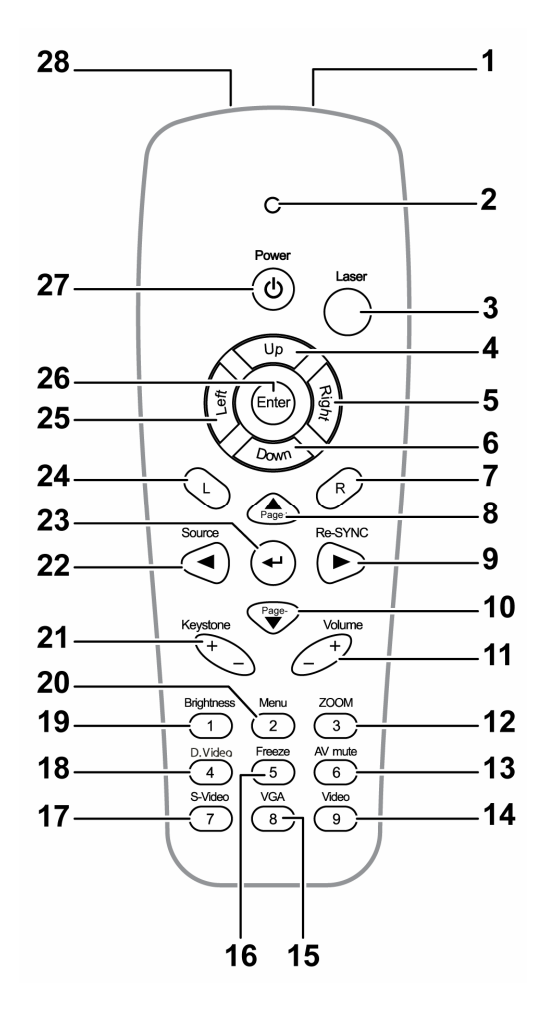

#### Importante:

**1.** Evitare l'uso del proiettore con l'illuminazione fluorescente luminosa attivata. Alcune luci fluorescenti ad alta frequenza possono interferire con il funzionamento del telecomando.

**2.** Verificare che non vi siano ostacoli tra telecomando e proiettore. Se il percorso tra telecomando e proiettore non è libero, il segnale potrebbe rimbalzare su alcune superfici riflettenti quali schermi del proiettore.

**3.** I pulsanti sul proiettore hanno le stesse funzioni di quelli corrispondenti sul telecomando. Questo manuale dell'utente descrive le funzioni basate sul telecomando.

| Elemento | Етіснетта        | DESCRIZIONE VEDE<br>PAG                                  |     |
|----------|------------------|----------------------------------------------------------|-----|
| 1.       | Trasmettitore IR | Trasmette i segnali al proiettore                        |     |
| 2.       | LED di stato     | Si illumina con l'uso del telecomando                    |     |
| 3.       | Laser            | Premere per usare il puntatore su schermo                |     |
| 4.       | Su               | Funzione di freccia su quando connesso a un PC tramite l | JSB |

|     |                                            | Introd                                                                                                    | luzione                          |  |
|-----|--------------------------------------------|----------------------------------------------------------------------------------------------------|----------------------------------|--|
| 5.  | Destra                                     | Funzione di freccia a destra quando connesso a un PC tra                                                                                                    | mite USB                         |  |
| 6.  | Giù                                        | Funzione di freccia giù quando connesso a un PC tramite                                                                                                    | USB                              |  |
| 7.  | R (Destra)                                 | Questo tasto simula il tasto destro del mouse quando c'è il collegamento USB                                                                                                    |                                  |  |
| 8.  | ▲/Pag. +<br>(freccia su)                   | Funzione di pagina su quando connesso a un PC tramite l<br>Consente di navigare nelle impostazioni nel menu OSD (r<br>schermo) e di modificarle                                                           | JSB<br>nenu a                    |  |
| 9.  | ▶/Ri-<br>SINCRONIZZA<br>(freccia a destra) | Consente di navigare nelle impostazioni nel menu OSD (r<br>schermo) e di modificarle<br>Resincronizza la sorgente VGA, consente di regolare fase<br>dimensione e posizione quando il menu OSD non è prese | nenu a<br>, tracciamento,<br>nte |  |
| 10. | ▼/Pag<br>(freccia giù)                     | Funzione di pagina giù quando connesso a un PC tramite<br>Consente di navigare nelle impostazioni nel menu OSD (r<br>schermo) e di modificarle                                                            | USB<br>nenu a                    |  |
| 11. | Volume +/-                                 | Regola il volume                                                                                                    | 21                               |  |
| 12. | 3 (ZOOM)                                   | Zoom + e -                                                                                                    |                                  |  |
| 13. | 6 (disattiva audio<br>AV)                  | Visualizza un'immagine vuota e disattiva l'audio                                                                                                    |                                  |  |
| 14. | 9 (Video)                                  | Selezione della sorgente d'ingresso Video                                                                                                    |                                  |  |
| 15. | 8 (VGA)                                    | Selezione della sorgente d'ingresso VGA                                                                                                    |                                  |  |
| 16. | 5 (fermo immagine)                         | Attiva/disattiva la funzione di fermo immagine a schermo                                                                                                    |                                  |  |
| 17. | 7 (S-Video)                                | Selezione della sorgente d'ingresso S-Video                                                                                                    |                                  |  |
| 18. | 4 (D.Video)                                | Selezione della sorgente d'ingresso video digitale                                                                                                    |                                  |  |
| 19. | 1 (luminosità)                             | Menu luminosità                                                                                                    |                                  |  |
| 20. | 2 (Menu)                                   | Apre il menu OSD                                                                                                    |                                  |  |
| 21. | Correzione<br>trapezoidale +/-             | Corregge l'effetto trapezoidale dell'immagine (parte inferiore/superiore più larga)                                                                                                    | 21                               |  |
| 22. | ✓/Sorgente                                 | Consente di navigare nelle impostazioni nel menu OSD (r<br>schermo) e di modificarle<br>Selezione della sorgente d'ingresso quando non è present                                                          | nenu a<br>te il menu OSD         |  |
| 23. | <ul><li>◄┘ (Invio)</li></ul>               | Modifica le impostazioni nel menu OSD                                                                                                    |                                  |  |
| 24. | L (Sinistra)                               | Questo tasto simula il tasto sinistro del mouse quando c'è USB                                                                                                    | il collegamento                  |  |
| 25. | Sinistra                                   | Funzione di freccia a sinistra quando connesso a un PC tr                                                                                                    | amite USB                        |  |
| 26. | Invio                                      | Funzione di tasto invio quando connesso a un PC tramite                                                                                                    | USB                              |  |
| 27. | Alimentazione                              | Accende e spegne il proiettore                                                                                                    |                                  |  |
| 28. | Laser                                      | Per l'uso come puntatore su schermo. NON PUNTARE DI NEGLI OCCHI.                                                                                                    | RETTAMENTE                       |  |

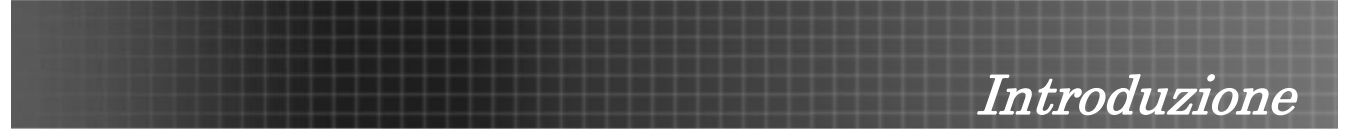

#### Nota:

Il telecomando si può interfacciare con un computer solo quando l'unità è collegata al computer tramite cavo USB. Il cavetto del computer connette il computer al proiettore solo per visualizzare immagini.

## Campo d'azione telecomando

Il telecomando usa la trasmissione ad infrarossi per controllare il proiettore. Non è necessario puntare il telecomando direttamente sul proiettore. A patto che non si tenga il telecomando perpendicolare ai lati o al retro del proiettore, il telecomando funzionerà ottimalmente entro un raggio di circa 10 metri (33 piedi) e 30 gradi sopra e sotto il proiettore.

## Proiettore e pulsanti telecomando

Questo proiettore può essere usato tramite telecomando o tramite i pulsanti posti sopra al proiettore. Tutte le operazioni possono essere condotte con il telecomando; tuttavia i pulsanti posti sopra il proiettore sono di uso limitato. L'illustrazione che segue mostra i pulsanti corrispondenti sul telecomando e sul proiettore.

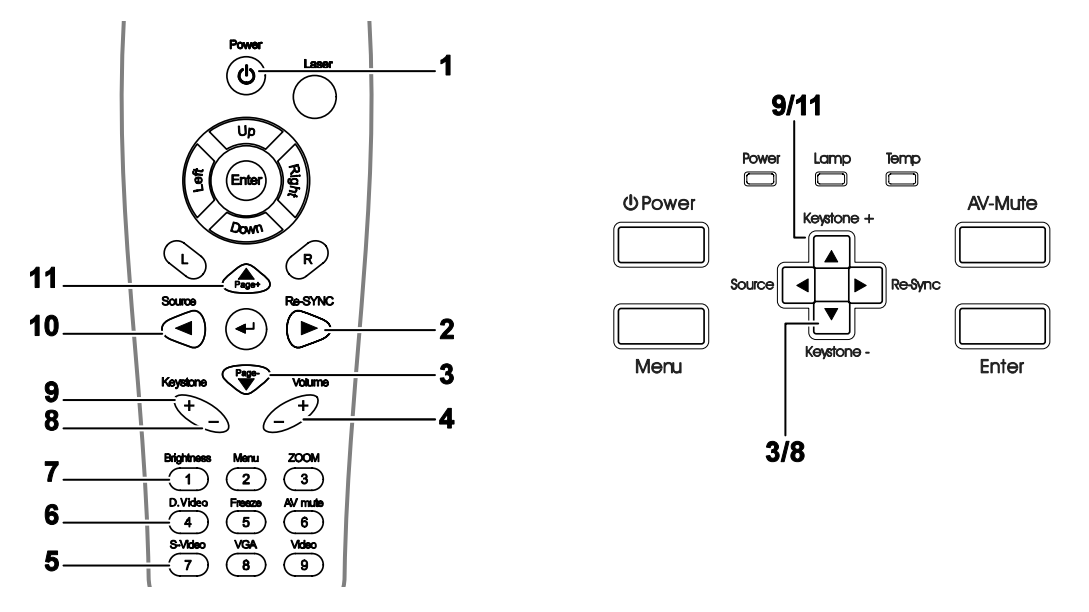

Alcuni pulsanti sul proiettore hanno due funzioni. Per esempio, l'elemento 9/11 sul proiettore agisce sia da pulsante di correzione della distorsione trapezoidale, sia da freccia su nelle schermate del menu OSD.

## Inserimento delle batterie del telecomando

1. Rimuovere il coperchio dello scomparto batterie facendo scorrere il coperchio nella direzione della freccia.

 Inserire le batterie fornite facendo attenzione al verso della polarità (+/-) come indicato.

3. Rimettere il coperchio.

#### Attenzione:

1. Usare solo batterie AAA (sono consigliate le batterie alcaline).

2. Smaltire le batterie usate in conformità alle normative locali.

**3.** Rimuovere le batterie dall'alloggiamento quando il proiettore non è in uso per periodi prolungati di tempo.

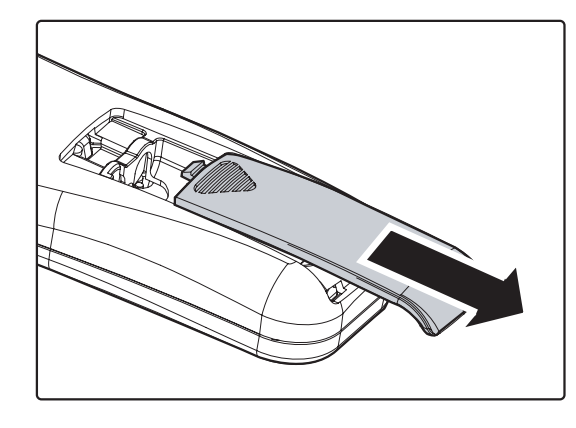

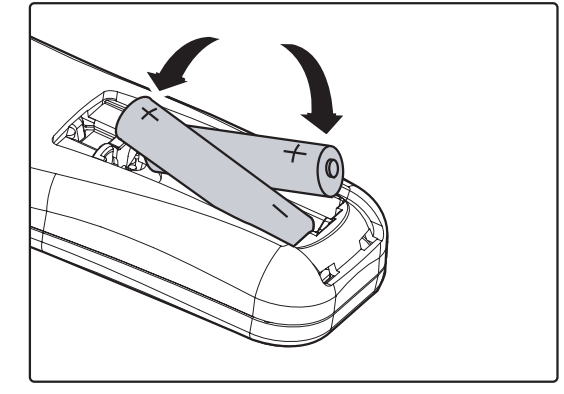

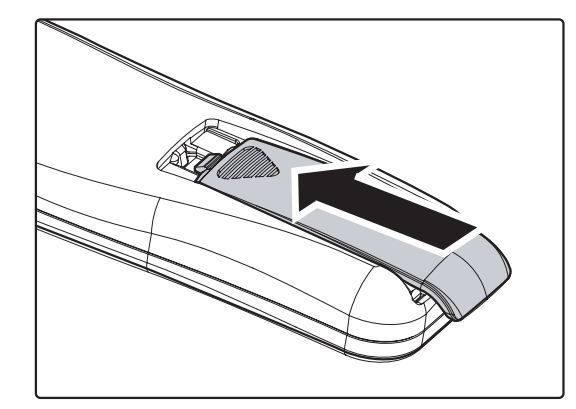

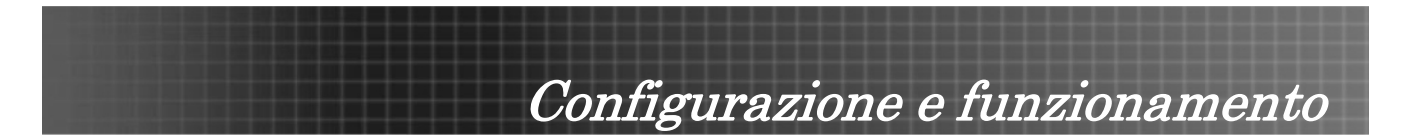

## Collegamento delle periferiche di ingresso

Al proiettore possono essere collegati contemporaneamente un PC o computer notebook come pure altre periferiche video. Le periferiche video includono lettori DVD, VCD, e videoregistratori VHS, come pure cineprese camcorder e fotocamere digitali. Consultare il manuale dell'utente della periferica che si desidera collegare per vedere se dispone di un connettore di uscita segnale adeguato.

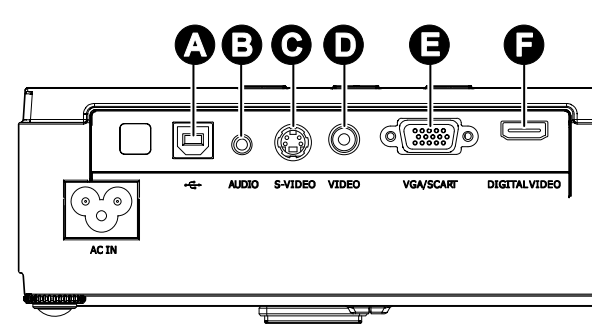

| ELEMENTO | Етіснетта        | DESCRIZIONE                                                                                         |
|----------|------------------|----------------------------------------------------------------------------------------------------|
| A        | USB              | Collegare il cavo USB da un computer per la funzione di mouse USB e gli aggiornamenti del firmware. |
| В        | AUDIO            | Collegare un cavo audio dal connettore di uscita audio di un computer.                              |
| С        | S-VIDEO          | Connettere un cavo S-video da una periferica video.                                                 |
| D        | VIDEO            | Consente di collegare un cavo video composito da una periferica video.                              |
| E        | VGA/SCART        | Consente di collegare un cavo VGA da un computer.                                                   |
| F        | DIGITAL<br>VIDEO | Collegare un cavo VIDEO DIGITALE da una periferica video qualsiasi                                  |

#### Avvertenza:

Come precauzione di sicurezza, quando si effettuano i collegamenti staccare l'alimentazione dal proiettore e tutte le periferiche collegate.

# Configurazione e funzionamento

## Accensione e spegnimento del proiettore

- 1. Collegare il cavo di alimentazione al proiettore.
- 2. Accendere le periferiche collegate.
- 3. Assicurarsi che il LED di alimentazione sia acceso (lampeggiante) e premere il pulsante Alimentazione [C] per accendere il proiettore.

Viene visualizzata la schermata d'avvio del proiettore e tutte le periferiche connesse vengono rilevate.

Se la periferica connessa è un PC, premere i tasti corrispondenti sulla tastiera del computer per passare il segnale di uscita del display sul proiettore. (Consultare il manuale dell'utente del PC per vedere quale sia la combinazione di tasti Fn necessaria per modificare l'uscita del display).

Vedere "Impostazione di una password di accesso (blocco di sicurezza)" a pag. 17 se è attivato il blocco di sicurezza.

- Se è connessa più di una periferica con segnale di ingresso, premere ripetutamente il pulsante **Sorgente** per passare da una periferica all'altra. (DVD e HDTV sono supportati tramite il connettore VGA).
- Per spegnere il proiettore, premere il pulsante di alimentazione. Vienev visualizzato il messaggio Alimentazione off? / Premere di nuovo Alimentaz. Premere un'altra volta il pulsante di Alimentazione per spegnere il proiettore.

#### Attenzione:

Non staccare il cavo di alimentazione fino a quando la ventola non si arresta, indicando che il proiettore si è raffreddato.

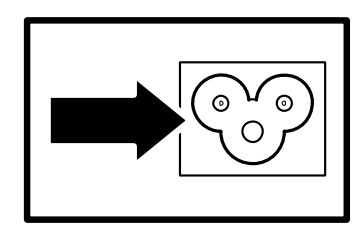

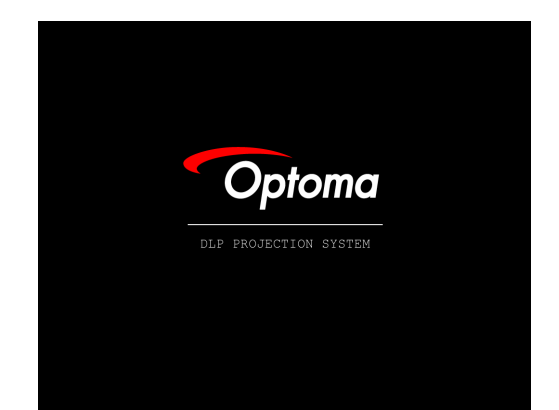

- RGB analogico 🐨 1024 x 768 @ 60 Hz

Alimentazione off?
Premere di nuovo Alimentazione

# Configurazione e funzionamento

## Impostazione di una password di accesso (blocco di sicurezza)

Per impostare un password e impedire l'uso non autorizzato del proiettore è possibile usare i tasti freccia. Quando si attiva la password, questa deve essere inserita dopo l'accensione del proiettore. (Vedere Navigazione nel menu OSD pag. 22 e Impostazione della lingua del menu OSD pag. 23 per aiuto sull'uso dei menu OSD).

#### Importante:

1.

Conservare la password in un luogo sicuro. Senza password, non sarà possibile usare il proiettore. Se si perde la password, rivolgersi al proprio rivenditore sulle relative istruzioni per la cancellazione della password.

Premere il pulsante **Menu** per aprire il menu OSD.

 Premere ◄► per spostarsi al menu SETUP.

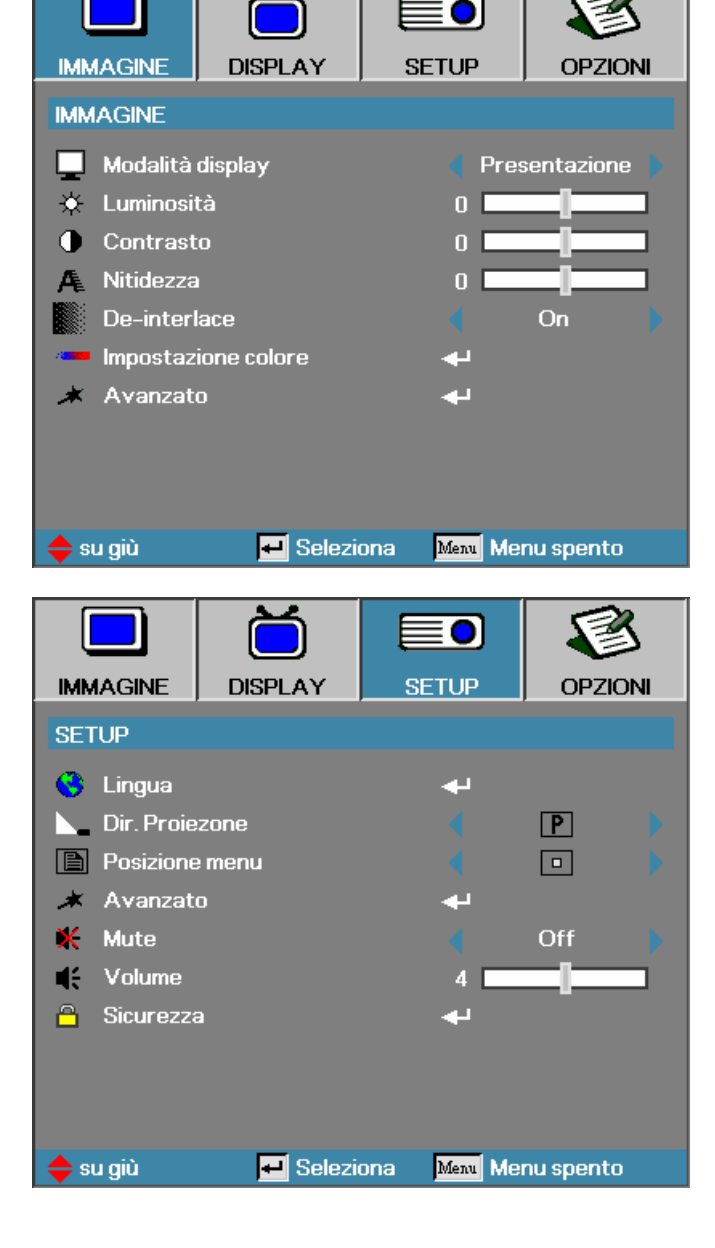

#### Configurazione e funzionamento 3. Premere ▲ ▼ per selezionare **■**0] Sicurezza. IMMAGINE DISPLAY SETUP OPZIONI SETUP 🔇 Lingua 4 Dir. Proiezone Ρ Posizione menu Avanzato ×

Mute

Volume

х

14

 Premere ▲ ▼ per selezionare Security Settings e poi premere ◀ ▶ per selezionare Permettere/Inabilitare.

| 🔶 su giù                                                                               | 🕶 Selezi  | ona <mark>Menu</mark> Me | nu spento |  |
|----------------------------------------------------------------------------------------|-----------|--------------------------|-----------|--|
|                                                                                        | DISPLAY   | SETUP                    | OPZIONI   |  |
| SETUP / Sicur                                                                          | ezza      |                          |           |  |
| 📼 Timer di S                                                                           | Sicurezza | 4                        |           |  |
| 🔄 Modifica F                                                                           | Dassword  | 4                        |           |  |
| C Security                                                                             | Settings  | ln:                      | abilitare |  |
| <ul> <li>➡ Esci</li> <li>➡ su giù</li> <li>➡ Seleziona</li> <li>Menu spento</li> </ul> |           |                          |           |  |
| Password                                                                               |           |                          |           |  |
|                                                                                        |           |                          |           |  |
| Men Cancel                                                                             |           |                          |           |  |

Off

Quando l'impostazione di sicurezza è **Permettere**, viene visualizzata la richiesta di immissione della password appena il proiettore si accende.

5.

**Nota:** se si immette una password errata per tre volte, il proiettore si spegne automaticamente dopo 10 secondi.

La password predefinita è: <1> <2> <3> <4> <5>.

# 6. Per cambiare la password, immettere la password precedente quando richiesto.

7. Utilizzare i pulsante seguenti <1>, <2>, <3>, <4>, <5>, <6>, <7>, <8>, <9> per

definire una nuova password.

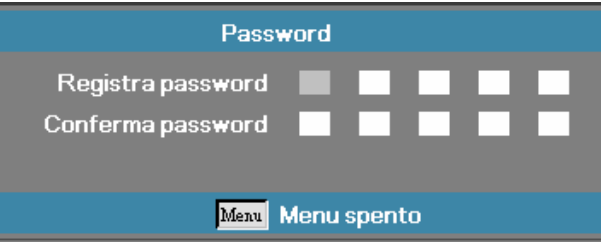

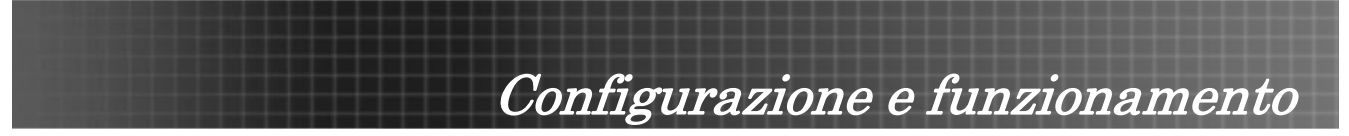

## Regolazione del livello di proiezione

Nell'impostazione del proiettore prendere nota di quanto segue:

- Il tavolo o supporto del proiettore deve essere in piano e molto stabile.
- Posizionare il proiettore in modo da essere perpendicolare allo schermo.
- Assicurare una posizione sicura per i cavi. È importante che questi non vengano calpestati.

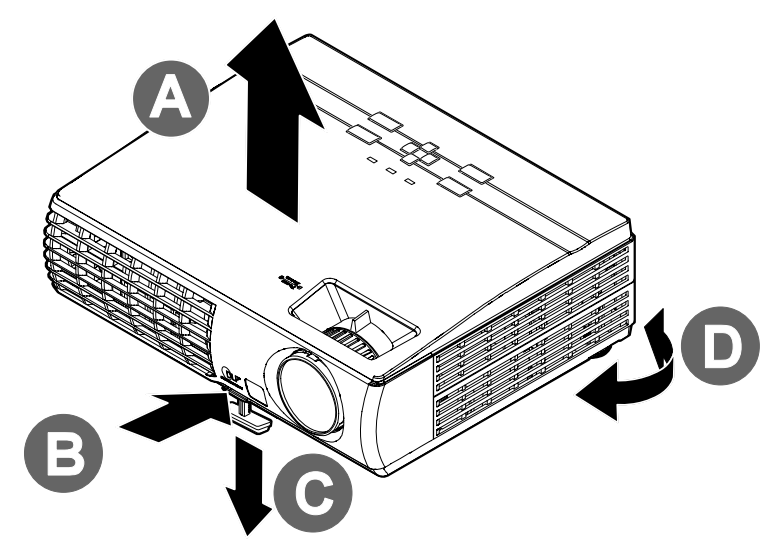

1. Per alzare il proiettore, sollevare il proiettore **[A]** e premere il pulsante di regolazione dell'altezza **[B]**.

Il regolatore di altezza si abbassa [C].

- 2. Per abbassare il livello di proiettore, premere il pulsante del regolatore di altezza e spingere verso il basso da sopra il proiettore.
- 3. Per regolare l'angolo dell'immagine girare il regolatore di inclinazione **[D]** a sinistra o destra fino ad ottenere l'angolo desiderato.

# Configurazione e funzionamento

## Regolazione di zoom, messa fuoco e distorsione trapezoidale

- 1. Utilizzare il controllo Immagine-zoom (solo sul proiettore) per ridimensionare la larghezza dell'immagine proiettata e le dimensioni dello schermo B.
- 2. Utilizzare il controllo Immagine-messa a fuoco (solo sul proiettore) per mettere a fuoco l'immagine proiettata A.
- 3. Premere il pulsante Correzione trapezoidale sul telecomando. Sul pannello sono stati analizzati i pulsanti corrispondenti

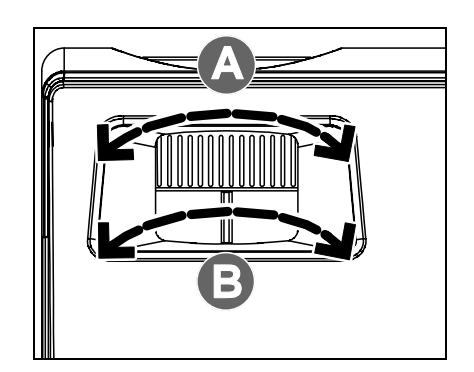

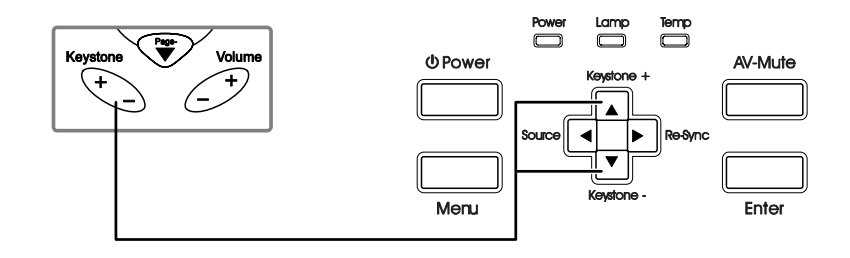

4. Utilizzare il pulsante Correzione trapezoidale per correggere la distorsione dell'immagine.

### **Regolazione del volume**

- 1. Premere il pulsante Volume +/- sul telecomando
- Utilizzare il pulsante Volume +/- per regolare il livello.

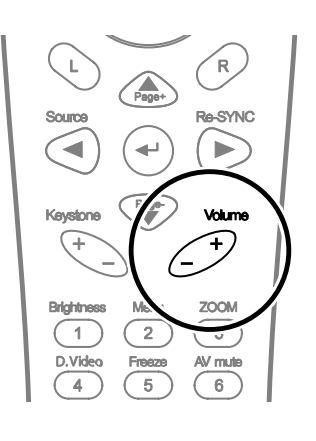

4

3. Premere il pulsante Silenzio di AV sul telecomando per disattivare totalmente l'audio.

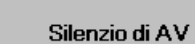

Volume

Correzione V.

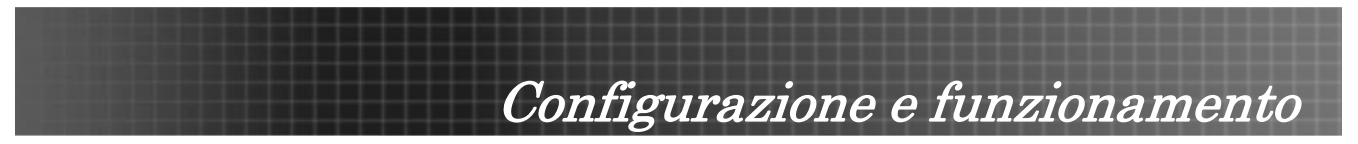

## Controlli del menu OSD

Il proiettore ha un menu OSD che permette di effettuare le regolazioni dell'immagine e modificare le varie impostazioni.

## Navigazione nel menu OSD

Per navigare ed effettuare modifiche al menu OSD usare i pulsanti del telecomando o i pulsanti sopra al proiettore. L'illustrazione che segue mostra i pulsanti corrispondenti sul telecomando e sul proiettore.

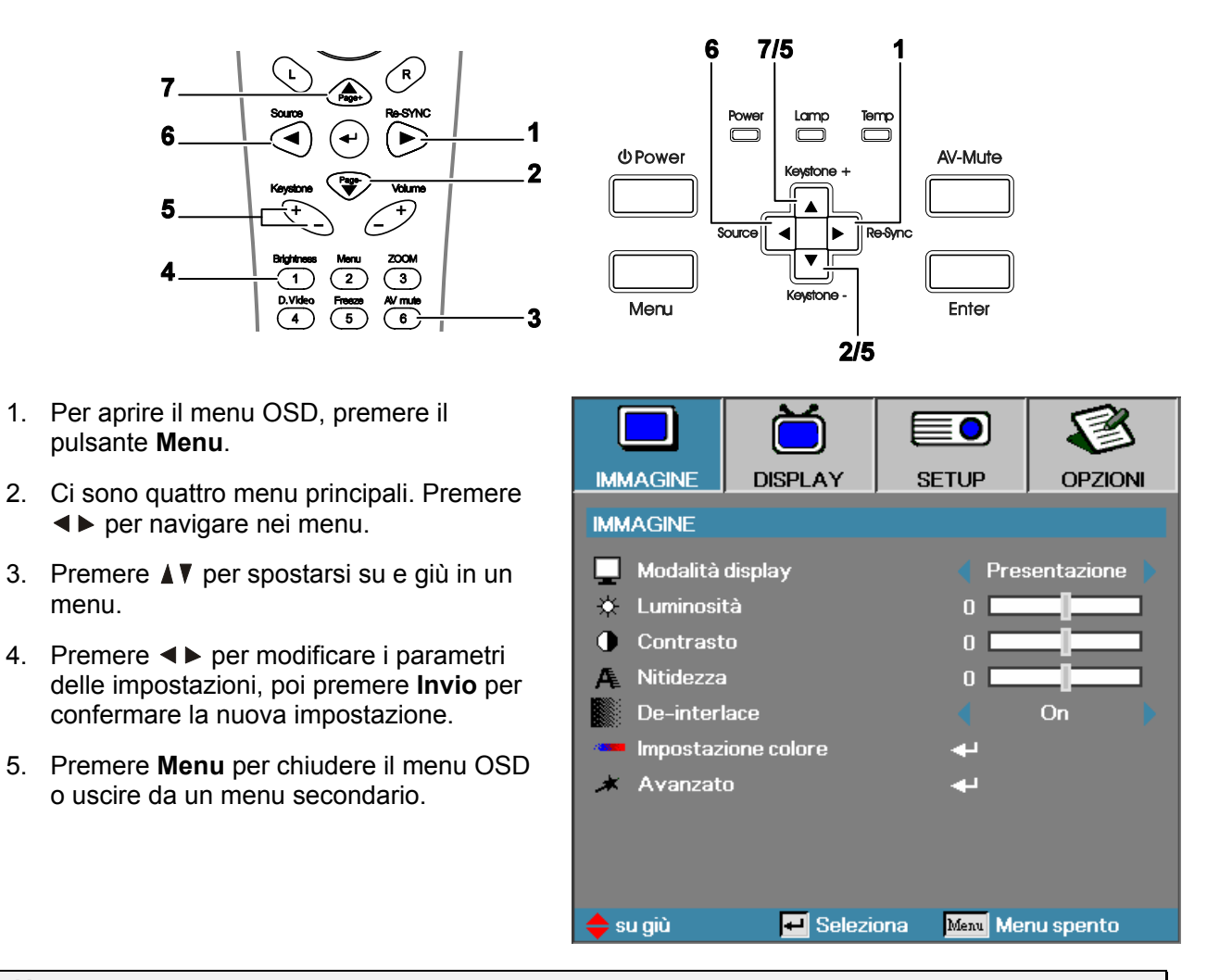

#### Nota:

menu.

A seconda della sorgente video, non tutti gli elementi del menu OSD saranno disponibili. Per esempio gli elementi Posizione orizzontale/verticale nel menu di impostazione possono essere modificati solo quando c'è collegamento a un PC. Gli elementi che non sono disponibili non sono accessibili.

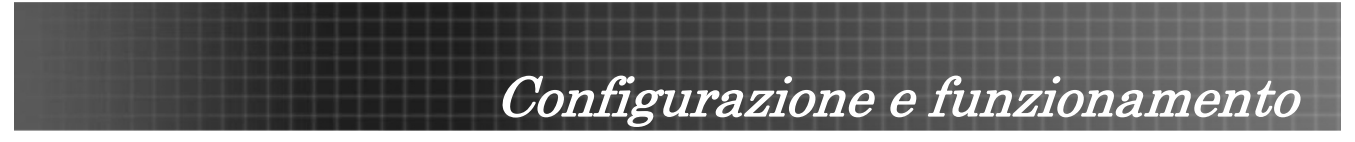

## Impostazione della lingua del menu OSD

Durante la lettura di questa sezione si consiglia di osservare il menu OSD del proiettore. Impostare la lingua del menu OSD sulla lingua preferita prima di continuare. (La lingua predefinita e l'inglese).

1. Premere il pulsante **Menu**. Premere **◄** ► per passare al menu **SETUP** come illustrato nella figura.

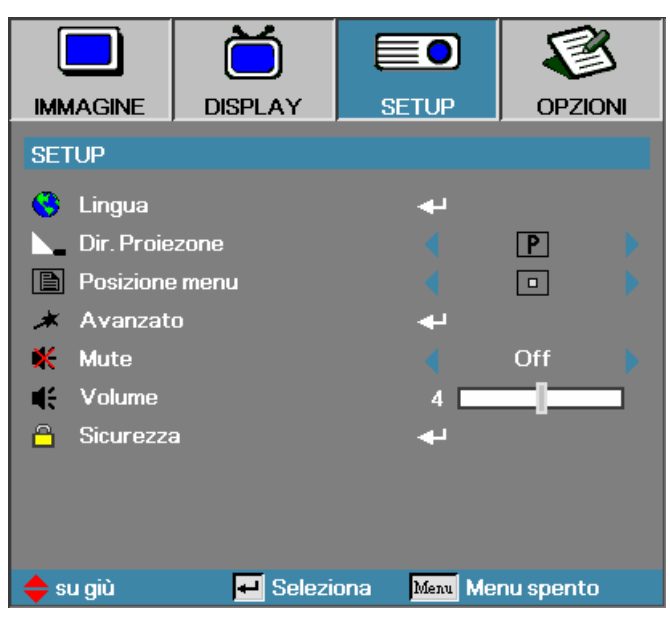

2. Premere **I**vio a selezionare **Lingua**. Premere **Invio** per impostare la lingua.

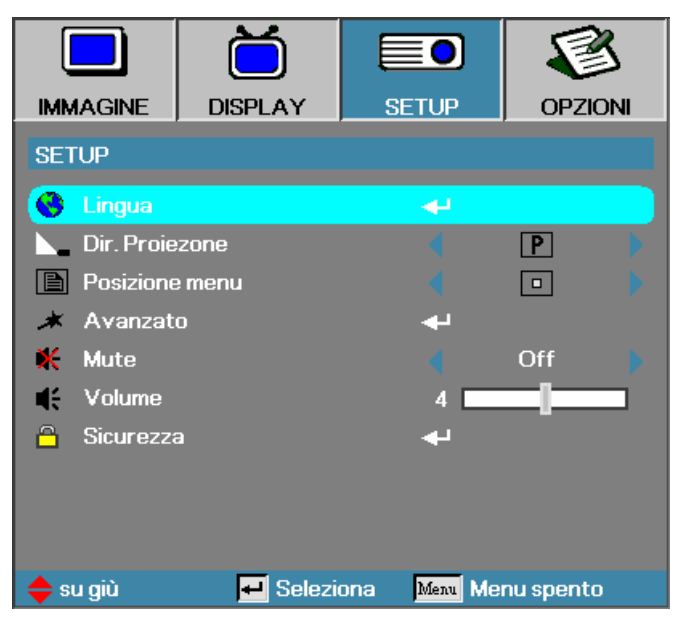

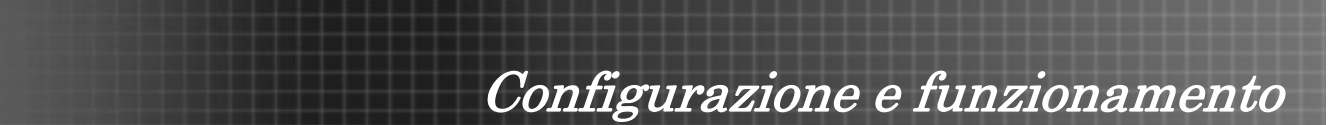

3. Selezionare la lingua desiderata dal menu **Lingua**. Premere ◄► finché non viene visualizzata la lingua desiderata.

|               | Ŏ        |                       |             | 5  |
|---------------|----------|-----------------------|-------------|----|
| IMMAGINE      | DISPLAY  | SETUP                 | OPZIO       | NI |
| SETUP / Lingu | ы        |                       |             |    |
| 😧 Lingua      |          | •                     | Italiano    |    |
| Esci          |          |                       |             |    |
|               |          |                       |             |    |
| English       | Deuts    | ch                    | Français    |    |
| Italiano      | Españ    | Español Português     |             |    |
| Polski        | Neder    | lands                 | Svenska     |    |
| Norsk/Dans    | k Suomi  |                       | Ελληνικά    |    |
| 繁體中文          | 简体中      | 較                     | 日本語         |    |
| 한국어           | Русск    | ий                    | Magyar      |    |
| Čeština       | العربية  |                       | อังกฤษ      |    |
| 🔶 su giù      | 🕶 Selezi | ona <mark>Menu</mark> | Menu spento |    |

- 4. Premere Invio per selezionare la lingua e poi premere Esci.
- 5. Premere **Menu** per chiudere il menu OSD.

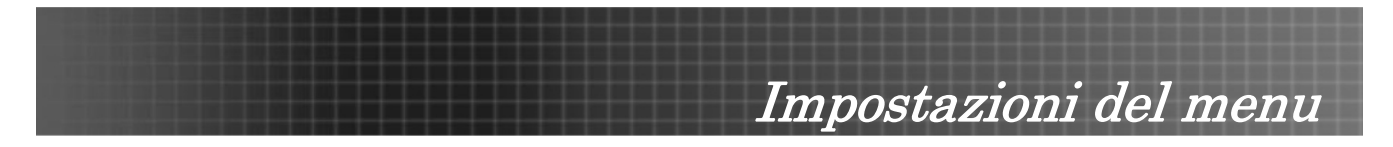

## Vista d'insieme del menu OSD

Usare la seguente illustrazione per trovare velocemente un'impostazione o determinare il campo di variazione per un'impostazione.

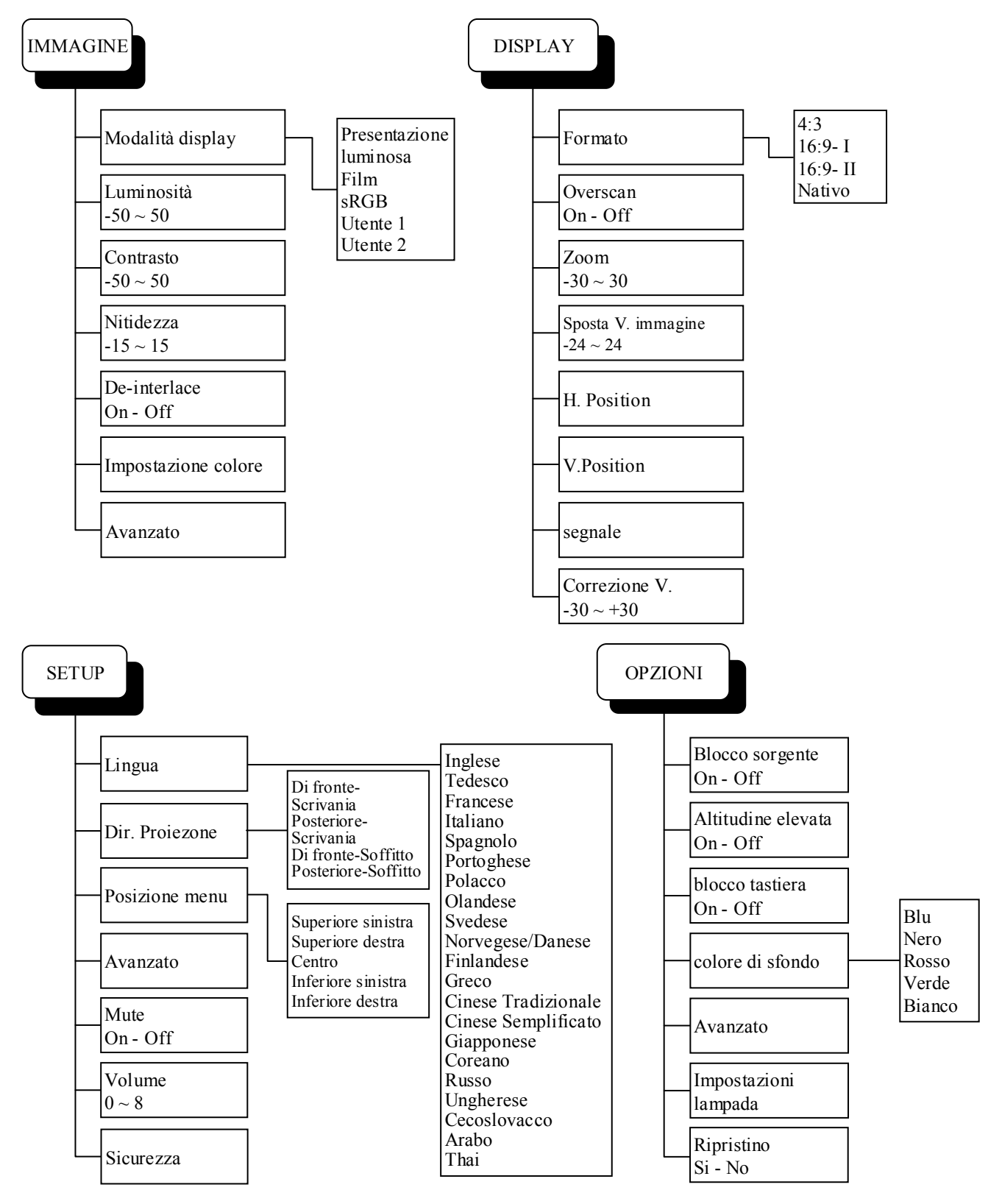

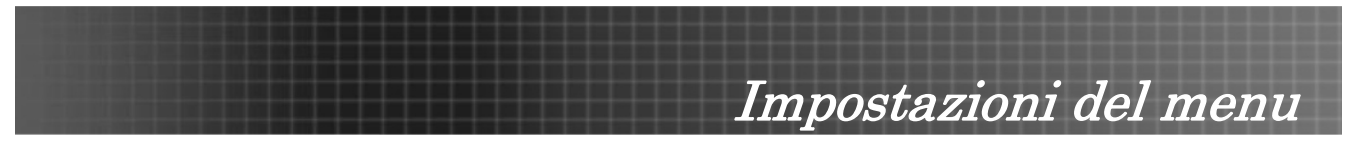

## Vista d'insieme del menu OSD secondario

Usare la seguente illustrazione per trovare velocemente un'impostazione o determinare il campo di variazione per un'impostazione.

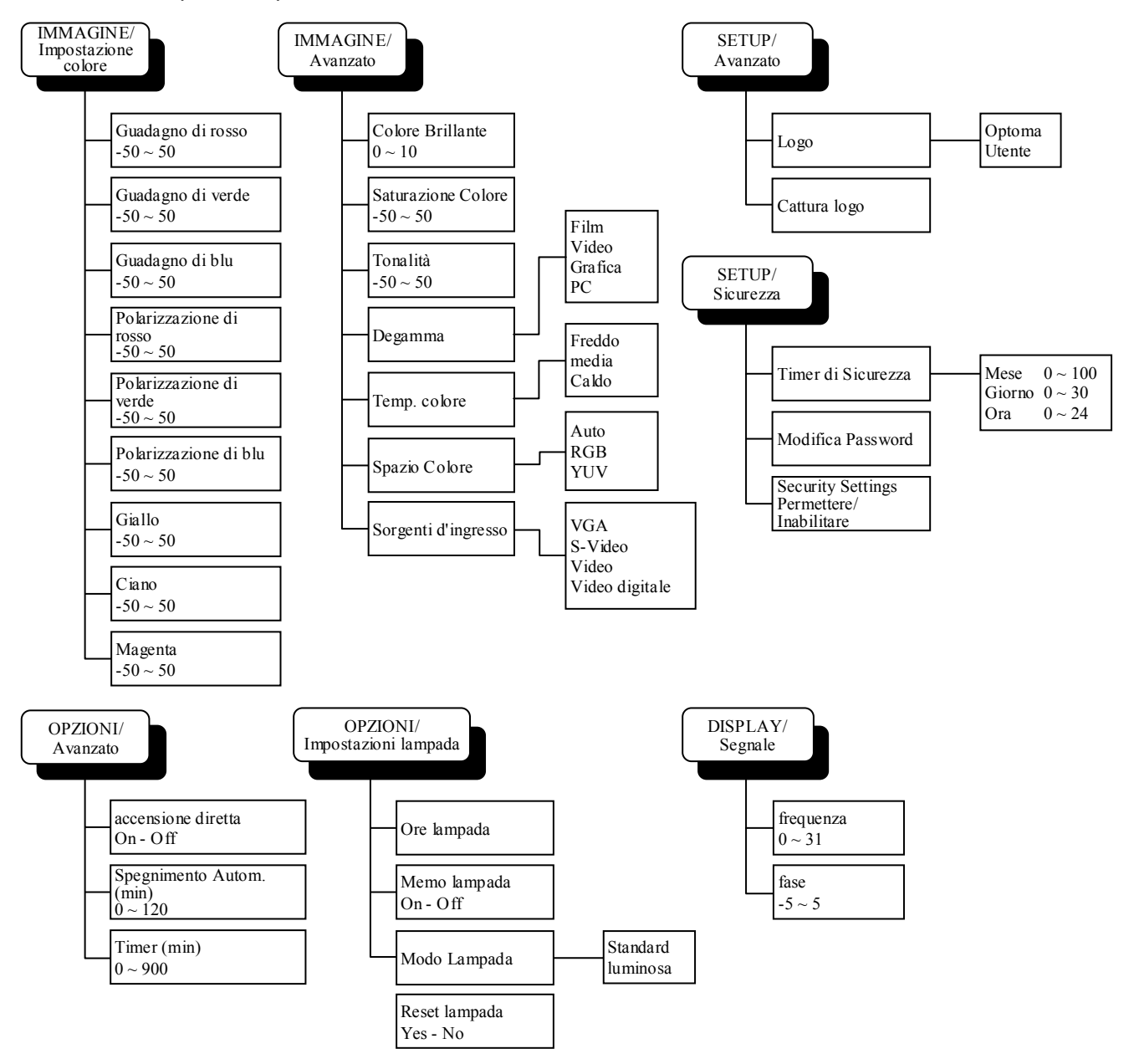

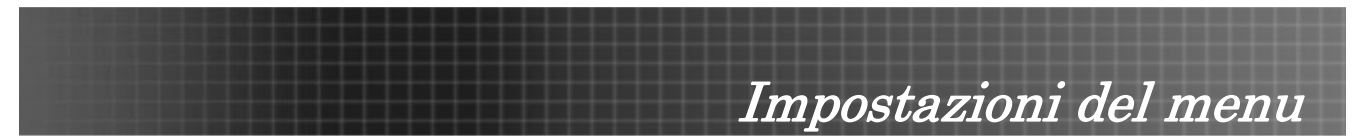

## Menu Immagine

Premere il pulsante **Menu** per aprire il menu a schermo. Premere **◄** ▶ per passare al menu **IMMAGINE**. Premere **▲** ♥ per spostarsi in alto e in basso nel menu **IMMAGINE**. Premere **◀** ▶ per modificare i parametri delle impostazioni, poi premere **Invio** per confermare la nuova impostazione.

|              | Ŏ           |             | 8          |
|--------------|-------------|-------------|------------|
| IMMAGINE     | DISPLAY     | SETUP       | OPZIONI    |
| IMMAGINE     |             |             |            |
| 📃 Modalità   | display     | 🜗 Pre       | sentazione |
| 🔆 Luminosi   | tà          | 0 🗖         |            |
| Contrast     | 0           | 0 🗖         |            |
| A Nitidezza  | 1           | 0           |            |
| De-interl    | ace         |             | On 🕨       |
| 🛛 🚥 Impostaz | ione colore | <b>~</b>    |            |
| 🔺 Avanzat    | 0           | <b>~</b>    |            |
|              |             |             |            |
|              |             |             |            |
|              | _           |             |            |
| 😑 su giù     | 🕶 Selezi    | ona Menu Me | nu spento  |

| ELEMENTO            | DESCRIZIONE                                                                                                    | PREDEFINITA                                                                                                    |
|---------------------|----------------------------------------------------------------------------------------------------|----------------------------------------------------------------------------------------------------|
| Modalità<br>display | Sono presenti varie preimpostazioni ottimizzate per diverse<br>tipologie di immagini.<br><b>Presentazione</b> : Buona resa di colori e luminosità da input<br>proveniente da PC.<br><b>Luminosità</b> : Luminosità massima da input proveniente da PC.<br><b>Film</b> : Per l'home theater.<br><b>sRGB</b> : Precisione standardizzata dei colori.<br><b>Personalizzato 1</b> : Impostazioni dell'utente.<br><b>Personalizzato 2</b> : Impostazioni dell'utente. | Sulla base delle diverse<br>sorgenti d'ingresso                                                                   |
| Luminosità          | Consente di regolare la luminosità dell'immagine.<br>• Premere ◀ per rendere più scura l'immagine<br>• Premere ► per rendere più chiara l'immagine.                                                                                                    | Sulla base delle diverse<br>sorgenti d'ingresso o della<br>modalità di visualizzazione<br>selezionata dall'utente |
| Contrasto           | <ul> <li>Il contrasto controlla il grado di separazione tra le aree più chiare<br/>e quelle più scure dell'immagine. La regolazione del contrasto<br/>modifica la quantità di nero e di bianco presenti nell'immagine.</li> <li>Premere ◄ per ridurre il contrasto.</li> <li>Premere ► per aumentare il contrasto.</li> </ul>                                                                                                    | Sulla base delle diverse<br>sorgenti d'ingresso o della<br>modalità di visualizzazione<br>selezionata dall'utente |
| Nitidezza           | <ul> <li>Consente di modificare la nitidezza dell'immagine.</li> <li>Premere ◄ per ridurre la nitidezza.</li> <li>Premere ► per aumentare la nitidezza.</li> </ul>                                                                                                    | Sulla base delle diverse<br>sorgenti d'ingresso o della<br>modalità di visualizzazione<br>selezionata dall'utente |
| De-interlace        | Premere ◀ ► per attivare/disattivare la modalità De-interlace.<br>Questa funzione converse il segnale video interlacciato in un<br>segnale progressivo.                                                                                                    | On                                                                                                    |
| Impostazione colore | Premere <b>Invio</b> per aprire il menu <b>Impostazione colore</b> .                                                                                                    |                                                                                                    |
| Avanzato            | Premere Invio per aprire il menu Avanzato.                                                                                                    |                                                                                                    |

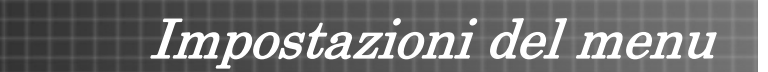

## Impostazione colore

Premere il pulsante **Menu** per aprire il menu a schermo. Premere **◄** ► per passare al menu **IMMAGINE**. Premere **▲** ▼ per spostarsi su o giù nel menu secondario **Impostazione colore**. Premere **◄** ► per modificare i parametri delle impostazioni, poi premere **Invio** per confermare la nuova impostazione.

|               | Ŏ                |                           | 8         |
|---------------|------------------|---------------------------|-----------|
| IMMAGINE      | DISPLAY          | SETUP                     | OPZIONI   |
| IMMAGINE / Ir | npostazione colo | ore                       |           |
| 🕜 Guadagn     | o di rosso       | 0                         |           |
| 🧹 Guadagn     | o di verde       | 0                         |           |
| 🧿 Guadagn     | o di blu         | 0                         |           |
| 🖉 Polarizza   | zione di rosso   | 0                         |           |
| 🕜 Polarizza   | zione di verde   | 0                         |           |
| 🕜 Polarizza   | zione di blu     | 0                         |           |
| 🕐 Giallo      |                  | 0                         |           |
| 🕐 Ciano       |                  | 0 🗖                       |           |
| 🕜 Magenta     |                  | 0 🗖                       |           |
| Esci          |                  |                           |           |
| 🔶 su giù      | 🕶 Selezia        | ona <mark>Menu</mark> Mei | nu spento |

| ELEMENTO                   | DESCRIZIONE                                                                                                    | Predefinita                                   |
|----------------------------|----------------------------------------------------------------------------------------------------|-----------------------------------------------|
| Guadagno di<br>rosso       | Premere ◀ ► per regolare il guadagno modificando i coefficienti CSC (Color Space Converter). Il guadagno (luminosità) può essere regolato indipendentemente per ciascun colore (R, G, B). |                                               |
| Guadagno di<br>verde       | Premere ◀ ► per regolare il guadagno modificando i coefficienti CSC (Color Space Converter). Il guadagno (luminosità) può essere regolato indipendentemente per ciascun colore (R, G, B). |                                               |
| Guadagno di<br>blu         | Premere ◀ ► per regolare il guadagno modificando i coefficienti CSC (Color Space Converter). Il guadagno (luminosità) può essere regolato indipendentemente per ciascun colore (R, G, B). |                                               |
| Polarizzazione<br>di rosso | Premere ◀ ► per regolare il contrasto (polarizzazione). Il guadagno può essere regolato in modo indipendente per ciascun colore (rosso, verde, blu).                                      | Sulla base<br>delle diverse<br>sorgenti       |
| Polarizzazione<br>di verde | Premere ◀ ► per regolare il contrasto (polarizzazione). Il guadagno può essere regolato in modo indipendente per ciascun colore (rosso, verde, blu).                                      | d'ingresso o<br>della modalità<br>di          |
| Polarizzazione<br>di blu   | Premere ◀ ► per regolare il contrasto (polarizzazione). Il guadagno può essere regolato in modo indipendente per ciascun colore (rosso, verde, blu).                                      | visualizzazione<br>selezionata<br>dall'utente |
| Giallo                     | Premere ◀ ▶ per regolare il guadagno HSG (Hue Saturation Gain). Il guadagno può essere regolato in modo indipendente per ciascun colore (giallo, ciano, magenta).                         |                                               |
| Ciano                      | Premere ◀ ▶ per regolare il guadagno HSG (Hue Saturation Gain). Il guadagno può essere regolato in modo indipendente per ciascun colore (giallo, ciano, magenta).                         |                                               |
| Magenta                    | Premere ◀ ▶ per regolare il guadagno HSG (Hue Saturation Gain). Il guadagno può essere regolato in modo indipendente per ciascun colore (giallo, ciano, magenta).                         |                                               |

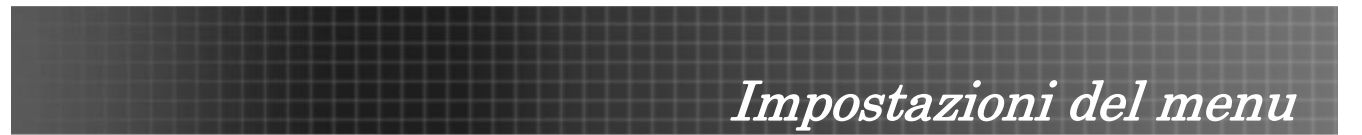

## <u>Avanzato</u>

Premere il pulsante **Menu** per aprire il menu a schermo. Premere **∢** ▶ per passare al menu **IMMAGINE**. Premere **▲** ♥ per spostarsi in alto e in basso nel menu secondario **Avanzato**. Premere **∢** ▶ per modificare i parametri delle impostazioni, poi premere **Invio** per confermare la nuova impostazione.

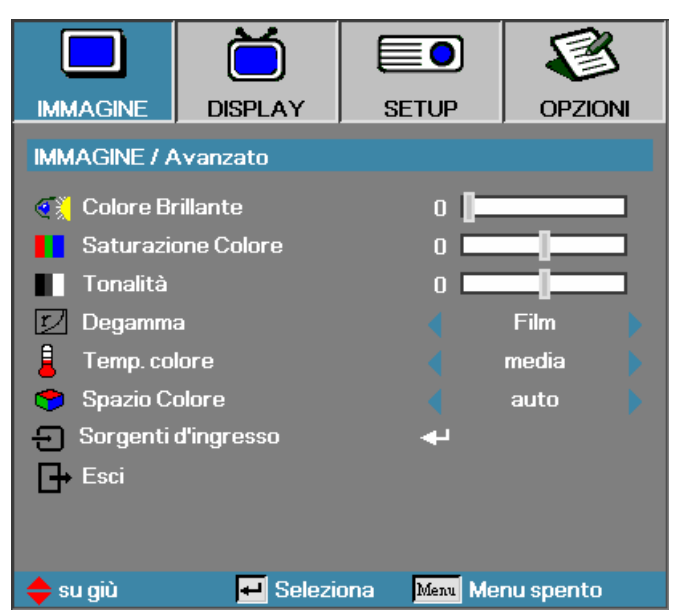

| ELEMENTO               | DESCRIZIONE                                                                                                    | Predefinita                                                |
|------------------------|----------------------------------------------------------------------------------------------------|------------------------------------------------------------|
| Colore Brillante       | Premere ◀ ► per regolare la gamma dei colori nel gamut Brilliant Color.<br>Questa voce modificabile utilizza un nuovo almo di elaborazione dei colori e<br>una serie di migliorie a livello di sistema che consentono di aumentare la<br>luminosità offrendo al tempo stesso colori più reali e decisi nell'immagine.<br>La gamma varia da "0" a "10". Se si preferisce un'immagine più forte e<br>avanzata, regolare verso l'impostazione massima. Per ottenere<br>un'immagine più uniforme e naturale, regolare verso l'impostazione minima. |                                                            |
| Saturazione<br>Colore  | L'impostazione della saturazione regola l'immagine video da bianco e nero<br>a colore pienamente saturo.<br>• Premere ◀ per ridurre il fattore di saturazione dell'immagine.<br>• Premere ► per aumentare il fattore di saturazione dell'immagine.                                                                                                    | Sulla base delle<br>diverse sorgenti<br>d'ingresso o della |
| Tonalità               | La sfumatura regola l'equilibrio tra il rosso e il verde.<br>• Premere ◀ per aumentare la quantità di verde nell'immagine.<br>• Premere ► per aumentare la quantità di rosso nell'immagine.                                                                                                    | modalità di<br>visualizzazione<br>selezionata              |
| Degamma                | Questo consente di scegliere una tabella di degamma ottimizzata per<br>ottenere la qualità dell'immagine migliore relativamente all'input.<br>Film: per l'home theater.<br>Video: per sorgenti video o TV.<br>Grafica: per la sorgente dell'immagine.<br>PC: per sorgente da computer.                                                                                                    | dall'utente                                                |
| Temp. colore           | Consente di regolare la temperatura del colore. Con una temperatura più fredda lo schermo sembra più freddo, con una temperatura più calda lo schermo sembra più caldo.                                                                                                    |                                                            |
| Spazio Colore          | Selezionare un tipo di matrice di colore appropriata tra AUTO, RGB, YUV.                                                                                                    | Auto                                                       |
| Sorgenti<br>d'ingresso | Premere Invio per aprire il menu Sorgenti d'ingresso.                                                                                                    |                                                            |

Impostazioni del menu

#### Sorgenti d'ingresso

Premere il pulsante **Menu** per aprire il menu a schermo. Premere **◄** ► per passare al menu **IMMAGINE**. Premere **▲** ▼ per spostarsi in alto e in basso nel menu secondario **Avanzato** e selezionare **Sorgenti d'ingresso**.

|              | Ŏ              |                 | 8         |
|--------------|----------------|-----------------|-----------|
| IMMAGINE     | DISPLAY        | SETUP           | OPZIONI   |
| IMMAGINE / A | vanzato / Sorg | enti d'ingresso |           |
| W VGA        |                | ٥               | </td      |
| 💮 S-Video    |                | ٥               | <]        |
| Video        |                | ٥               | <         |
| 😑 Digital Vi | deo            | ٥               | <         |
| Esci ∎       |                |                 |           |
|              |                |                 |           |
|              |                |                 |           |
|              |                |                 |           |
|              |                |                 |           |
|              | _              |                 |           |
| 🔶 su giù     | 🖊 Selezi       | ona Menu Mei    | nu spento |

| ELEMENTO               | DESCRIZIONE                                                                                                    | Predefinita |
|------------------------|----------------------------------------------------------------------------------------------------|-------------|
| Sorgenti<br>d'ingresso | Premere <b>Invio</b> per attivare/disattivare la selezione.<br>Il proiettore non cercherà gli ingressi deselezionati. Se sono<br>collegate più sorgenti contemporaneamente, utilizzare il pulsante<br><b>Sorgente</b> sulla tastiera o sul telecomando. | VGA         |
|                        | Sorgenti disponibili: VGA, S-Video, Video, Digital Video                                                                                                    |             |

## Funzioni del menu Immagine disponibili per le sorgenti d'ingresso

| Funzione               | VGA | Video<br>Component | VIDEO<br>DIGITALE | SCART | Video<br>composito | S-Video |
|------------------------|-----|--------------------|-------------------|-------|--------------------|---------|
| Colore<br>Brillante    | 0   | 0                  | 0                 | 0     | 0                  | 0       |
| Saturazione            |     | 0                  |                   | 0     | 0                  | 0       |
| Tonalità               |     | 0                  |                   | 0     | 0                  | 0       |
| Degamma                | 0   | 0                  | 0                 | 0     | 0                  | 0       |
| Temp. colore           | 0   | 0                  | 0                 | 0     | 0                  | 0       |
| Spazio Colore          | 0   | 0                  | 0                 | 0     | 0                  | 0       |
| Sorgenti<br>d'ingresso | 0   | 0                  | 0                 | 0     | 0                  | 0       |

O = disponibile per la sorgente video

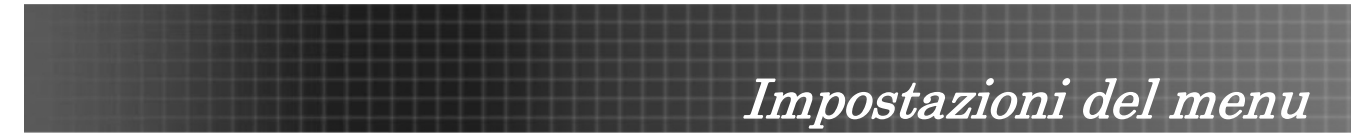

## Menu Display

Premere **Menu** per aprire il menu OSD. Premere **◄** ▶ per passare al menu **DISPLAY**. Premere **▲** ♥ per spostarsi in alto e in basso nel menu **DISPLAY**. Premere **◄** ▶ per modificare i parametri delle impostazioni, poi premere **Invio** per confermare la nuova impostazione.

|               | ŏ          |           | 8        |  |  |
|---------------|------------|-----------|----------|--|--|
| IMMAGINE      | DISPLAY    | SETUP     | OPZIONI  |  |  |
| DISPLAY       |            |           |          |  |  |
| 🗇 Formato     |            |           | 4:3      |  |  |
| 🔲 Oversca     | n          |           | On 🕨     |  |  |
| 🔎 Zoom        |            | 0         |          |  |  |
| 🏮 🧵 Sposta. V | /.Immagine | 0 🗖       | 0        |  |  |
| 🔲 H. Positic  | n          | 0         |          |  |  |
| V.Position    |            | 0         |          |  |  |
| - Segnale     |            | <b>~</b>  |          |  |  |
| 🛆 Correzio    | ne V.      | 0         |          |  |  |
|               |            |           |          |  |  |
| 🔺 eu aiù      | Solozia    | Many Mary | nuenonto |  |  |

| ELEMENTO             | DESCRIZIONE                                                                                                    | PREDEFINITA                     |
|----------------------|----------------------------------------------------------------------------------------------------|---------------------------------|
| Formato              | Premere ◀ ► per regolare le proporzioni video.                                                                                   |                                 |
|                      | Nota: la funzione Formato è accessibile solo quando non è attiva la funzione di Zoom. Vedere a pagina 32 per ulteriori dettagli. | -                               |
| Overscan             | Premere ◀► per attivare/disattivare la funzione di overscan video.                                                               | Sulla base delle                |
|                      | Nota: la funzione Overscan è accessibile solo quando non è attiva la funzione di Zoom.                                           | diverse sorgenti<br>d'ingresso. |
| Zoom                 | Premere ◀► per ingrandire e rimpicciolire l'immagine.                                                                            | 0                               |
| Sposta<br>V.immagine | Premere ◀▶ per spostare in alto o in basso la posizione dell'immagine, quando si seleziona il formato 16:9.                      | Centro                          |
| H. Position          | Premere ◀▶ per regolare la posizione dell'immagine in senso orizzontale.                                                         | Centro                          |
| V.Position           | Premere ◀▶ per regolare la posizione dell'immagine in senso verticale.                                                           | Centro                          |
| Segnale              | Premere Invio per aprire il menu Segnale.                                                                                        |                                 |
| Correzione V.        | Premere ◀ ► per regolare la distorsione trapezoidale verticale.                                                                  | 0                               |

#### Nota:

Per impostazioni di visualizzazione specifiche del modello in possesso, vedere le tabelle seguenti:

## <u>WXGA</u>

| Sorgente | 480i/p           | 576i/p          | 1080i/p       | 720p       | PC  |
|----------|------------------|-----------------|---------------|------------|-----|
| 4x3      | Scala a '        | 1024x768        |               |            |     |
| 16x9-1   | Scala a 1280x720 |                 |               |            |     |
| 16x 9-II | Scala a 1280x768 |                 |               |            |     |
| Nativo   | A second         | da della risolu | zione di visu | alizzazior | ie. |

Impostazioni del menu

## <u>XGA</u>

| Sorgente | 480i/p                                                                                                    | 576i/p          | 1080i/p       | 720p       | PC  |
|----------|----------------------------------------------------------------------------------------------------|-----------------|---------------|------------|-----|
| 4x3      | Scala a '                                                                                                    | 1024x768        |               |            |     |
| 16x9-1   | Scala a 1024x576                                                                                                    |                 |               |            |     |
| 16x 9-II | Scala per raggiungere 1,67 (1:0,6), visualizzazioni<br>DMD 1024x576 se le proporzioni sono < 1,67; in caso<br>contrario si ottiene lo stesso risultato di 16:9-1 |                 |               |            |     |
| Nativo   | A second                                                                                                    | da della risolu | zione di visu | alizzazion | ie. |

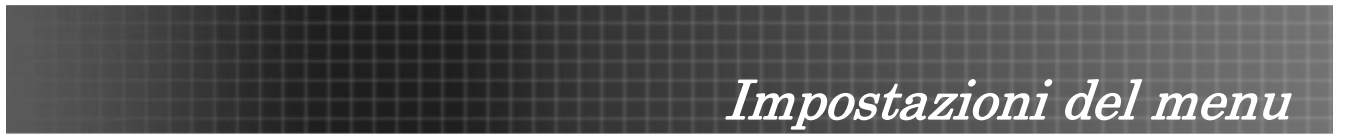

## <u>Segnale</u>

Premere **Menu** per aprire il menu OSD. Premere **▲** per passare al menu **DISPLAY**. Premere **▲** per spostarsi verso l'alto e verso il basso e selezionare **Segnale**. Premere **▲** per modificare i parametri delle impostazioni, poi premere **Invio** per confermare la nuova impostazione.

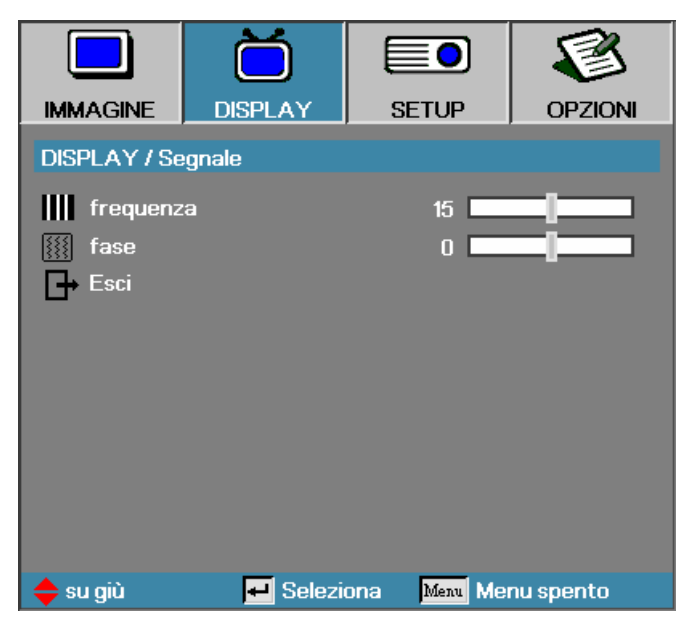

| ELEMENTO  | DESCRIZIONE                                             | Predefinita |
|-----------|---------------------------------------------------------|-------------|
| frequenza | Premere ◀ ► per regolare il clock di campionamento A/D. | Auto        |
| fase      | Premere ◀ ► per regolare la fase A/D.                   | Auto        |

## *Funzioni del menu Display disponibili per la sorgente collegata*

| Funzione VGA          |   | Video<br>Component | VIDEO<br>DIGITALE | SCART | Video<br>composito | S-Video |
|-----------------------|---|--------------------|-------------------|-------|--------------------|---------|
| Formato               | 0 | 0                  | 0                 | 0     | 0                  | 0       |
| Overscan              |   | 0                  |                   | 0     | 0                  | 0       |
| Zoom                  |   | 0                  |                   | 0     | 0                  | 0       |
| Sposta V.<br>immagine | 0 | 0                  | 0                 | 0     | 0                  | 0       |
| H. Position (         |   | 0                  |                   |       |                    |         |
| V. Position           | 0 | 0                  |                   |       |                    |         |
| Segnale/frequenza     |   | 0                  |                   |       |                    |         |
| Segnale/fase          |   | 0                  |                   |       |                    |         |
| Correzione V          | 0 | 0                  | 0                 | 0     | 0                  | 0       |

O = disponibile per la sorgente video

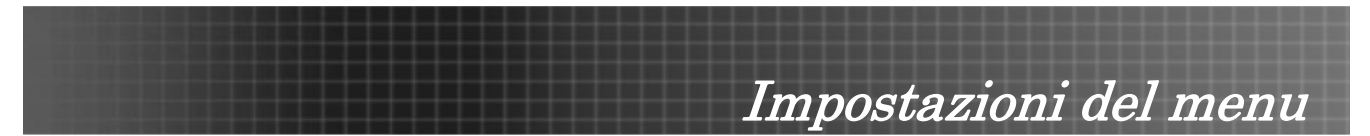

## Menu Setup

Premere il pulsante **Menu** per aprire il menu a schermo. Premere **◄** ► per passare al menu **SETUP**. Premere **▲**▼ per spostarsi in alto e in basso nel menu **SETUP**. Premere **◀** ► per modificare i parametri delle impostazioni, poi premere **Invio** per confermare la nuova impostazione.

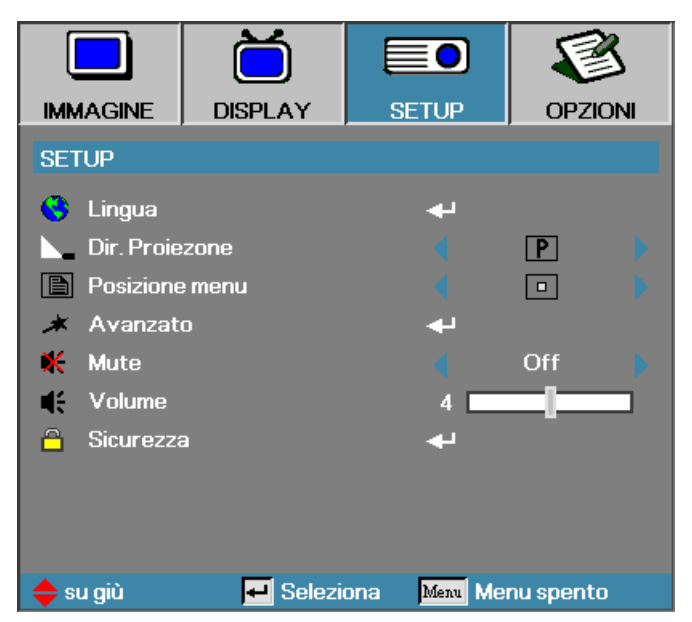

| ELEMENTO          | DESCRIZIONE                                                                     | Predefinita                                           |  |  |  |  |  |
|-------------------|---------------------------------------------------------------------------------|-------------------------------------------------------|--|--|--|--|--|
| Lingua            | Premere Invio per aprire il menu della lingua.                                  | Premere <b>Invio</b> per aprire il menu della lingua. |  |  |  |  |  |
| Dir. Proiezione   | Premere ◀▶ per selezionare da uno dei seguenti quattro metodi di<br>proiezione: | Di fronte-<br>Scrivania                               |  |  |  |  |  |
|                   | Montaggio su scrivania, di fronte allo schermo                                  | P                                                     |  |  |  |  |  |
|                   | Montaggio su scrivania, dietro allo schermo                                     |                                                       |  |  |  |  |  |
|                   | Montaggio su soffitto, di fronte allo schermo                                   |                                                       |  |  |  |  |  |
|                   | <b>b</b> Montaggio su soffitto, dietro allo schermo                             |                                                       |  |  |  |  |  |
| Posizione<br>menu | Premere ◀▶ per selezionare una posizione diversa per il OSD.                    | Centro                                                |  |  |  |  |  |
| Avanzato          | Premere Invio per aprire il menu Avanzato.                                      |                                                       |  |  |  |  |  |
| Mute              | Premere ◀► per attivare/disattivare l'altoparlante.                             | Off                                                   |  |  |  |  |  |
| Volume            | Premere ◀ ► per regolare il livello del volume audio.                           |                                                       |  |  |  |  |  |
| Sicurezza         | Premere Invio per aprire il menu Sicurezza.                                     |                                                       |  |  |  |  |  |

### Nota:

Le funzioni del menu Sicurezza sono disponibili con tutte le sorgenti video.

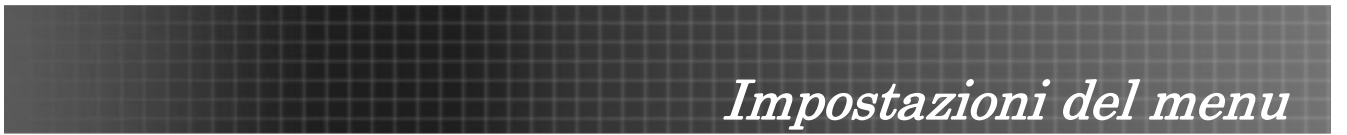

## <u>Lingua</u>

Premere il pulsante **Menu** per aprire il menu a schermo. Premere **◄** ► per passare al menu **SETUP**. Premere **▲** ▼ per spostarsi su e giù e selezionare **Lingua**. Premere **◀** ► per modificare i parametri delle impostazioni, poi premere **Invio** per confermare la nuova impostazione.

|               | Ŏ        |             | 8          |  |
|---------------|----------|-------------|------------|--|
| IMMAGINE      | DISPLAY  | SETUP       | OPZIONI    |  |
| SETUP / Lingu | ы        |             |            |  |
| 😧 Lingua      |          | •           | Italiano   |  |
| 🕞 Esci        |          |             |            |  |
|               |          |             |            |  |
| English       | Deuts    | ch          | Français   |  |
| Italiano      | Españ    | iol         | Português  |  |
| Polski        | Neder    | lands       | Svenska    |  |
| Norsk/Dans    | k Suomi  |             | Ελληνικά   |  |
| 繁體中文          | 简体中      | 中文          | 日本語        |  |
| 한국어           | Русск    | ий          | Magyar     |  |
| Čeština       | العربية  |             | อังกฤษ     |  |
| 🔶 su giù      | 🕶 Selezi | ona Menu Me | enu spento |  |

| ELEMENTO    | DESCRIZIONE                                       | Predefinita |
|-------------|---------------------------------------------------|-------------|
| English     |                                                   |             |
| Italiano    |                                                   |             |
| Polski      |                                                   |             |
| Norsk/Dansk |                                                   |             |
| 繁體中文        |                                                   |             |
| 한국어         |                                                   |             |
| Čeština     |                                                   |             |
| Deutsch     |                                                   |             |
| Español     |                                                   |             |
| Nederlands  |                                                   |             |
| Suomi       | Premere ◀ ► per selezionare la lingua desiderata. | Italiano    |
| 简体中文        |                                                   |             |
| Русский     |                                                   |             |
| العربيــــة |                                                   |             |
| Français    |                                                   |             |
| Português   |                                                   |             |
| Svenska     |                                                   |             |
| Ελληνικά    |                                                   |             |
| 日本語         |                                                   |             |
| Magyar      |                                                   |             |
| องกฤษ       |                                                   |             |

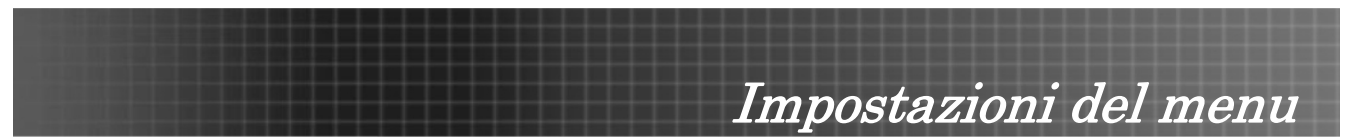

## <u>Avanzato</u>

Premere il pulsante **Menu** per aprire il menu a schermo. Premere **∢** ▶ per passare al menu **SETUP**. Premere **↓** ♥ per spostarsi su e giù e selezionare **Avanzato**. Premere **∢** ▶ per modificare i parametri delle impostazioni, poi premere **Invio** per confermare la nuova impostazione.

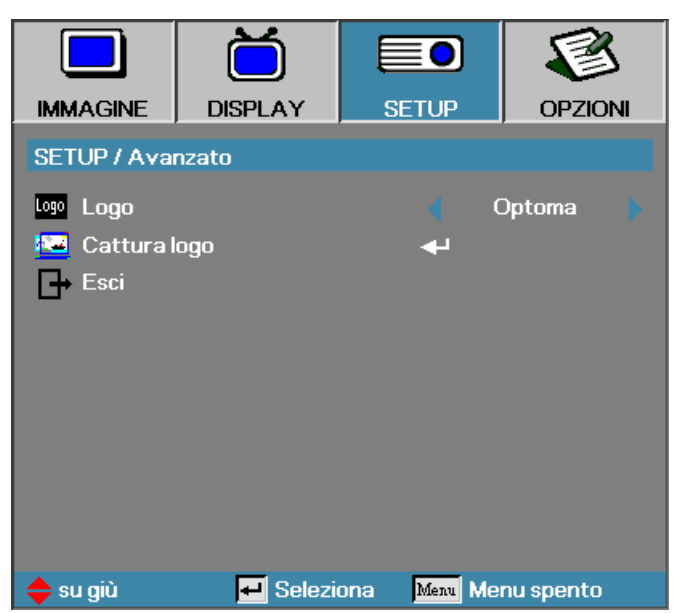

| ELEMENTO     | DESCRIZIONE                                                                                                    | Predefinita |
|--------------|----------------------------------------------------------------------------------------------------|-------------|
| Logo         | Premere ◀▶ per selezionare la schermata di avvio desiderata.                                                           | Optoma      |
| Cattura logo | È possibile catturare l'immagine correntemente visualizzata come logo utente tramite la funzione <b>Cattura logo</b> . | -           |

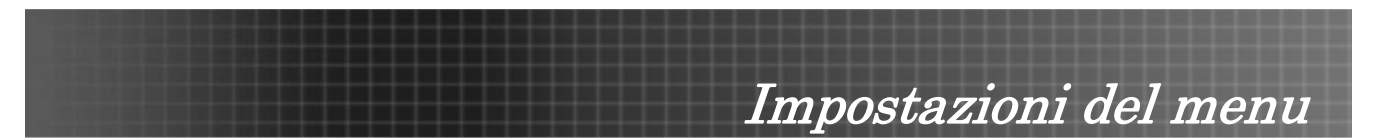

## <u>Timer di Sicurezza</u>

Premere il pulsante **Menu** per aprire il menu a schermo. Premere **◄** ▷ per passare al menu **SETUP**. Premere **▲**♥ per spostarsi su e giù e selezionare **Sicurezza**. Premere **▲**♥ per spostarsi su e giù e selezionare **Timer di Sicurezza**. Premere **Invio** per aprire il menu secondario **Timer di Sicurezza**. Premere **◀** ▷ per modificare i parametri delle impostazioni, poi premere **Invio** per confermare la nuova impostazione.

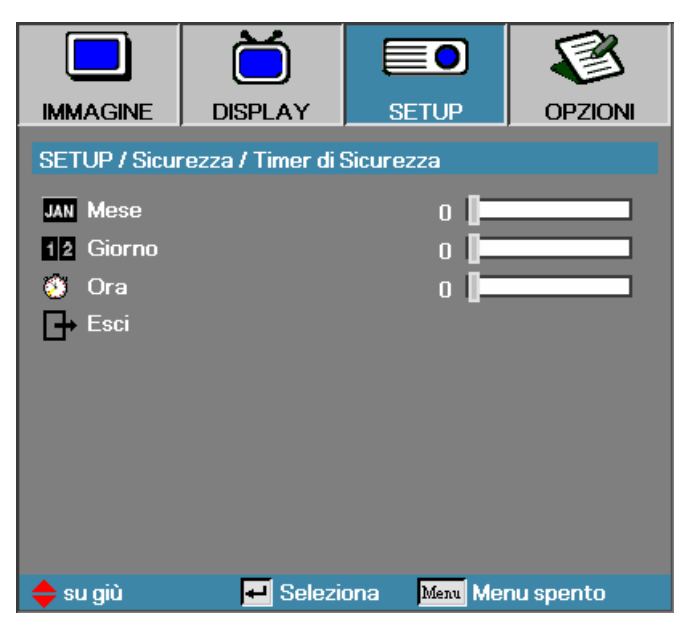

| ELEMENTO | DESCRIZIONE                                                               | PREDEFINITA |
|----------|---------------------------------------------------------------------------|-------------|
| Mese     | Imposta il numero di mesi nei quali è possibile utilizzare il proiettore. | 0           |
| Giorno   | Imposta il numero di giorni di attività del proiettore.                   | 0           |
| Ora      | Imposta il numero di ore di attività del proiettore.                      | 0           |

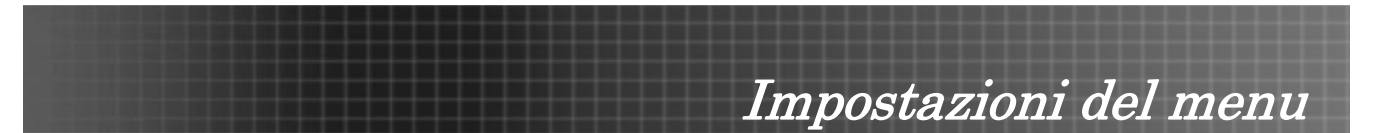

## Menu Opzioni

Premere **Menu** per aprire il menu OSD. Premere **◄** ► per passare al menu **OPZIONI**. Premere **▲** ▼ per spostarsi su e giù nel menu **OPZIONI**. Premere **◄** ► per modificare i parametri delle impostazioni, poi premere **Invio** per confermare la nuova impostazione.

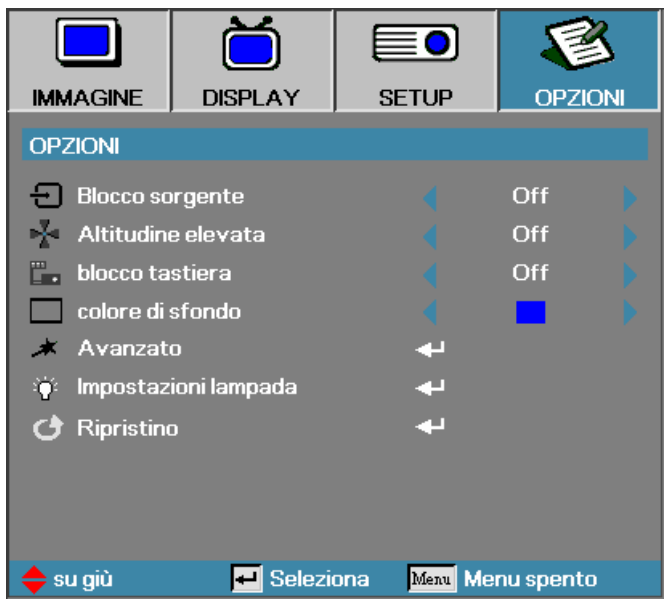

| ELEMENTO                | DESCRIZIONE                                                                                                    | PREDEFINITA  |
|-------------------------|----------------------------------------------------------------------------------------------------|--------------|
| Blocco<br>sorgente      | Premere ◀ ► per attivare o disattivare la ricerca automatica di tutte le sorgenti d'ingresso.                                                        | Off          |
| Altitudine<br>elevata   | Premere ◀ ► per cambiare la velocità della ventola (velocità elevata in caso di condizioni elevate di temperatura, umidità o altitudine).            | Off          |
| blocco tastiera         | Premere ◀ ▶ per attivare o disattivare il funzionamento della tastiera.<br>Selezionando On viene visualizzato il messaggio di avviso seguente.       | Off          |
| colore di<br>sfondo     | Premere ◀ ► per selezionare colori differenti o una schermata vuota.                                                                                 | Blu          |
| Avanzato                | Premere Invio per aprire il menu OPZIONI/Avanzato.                                                                                                   |              |
| Impostazioni<br>Iampada | Premere Invio per aprire il menu OPZIONI/Impostazioni Iampada.                                                                                       |              |
| Ripristino              | Premere Invio per reimpostare tutte le voci di menu ai valori predefiniti di fabli<br>visualizzata la schermata seguente. Premere Sì per confermare. | orica. Viene |

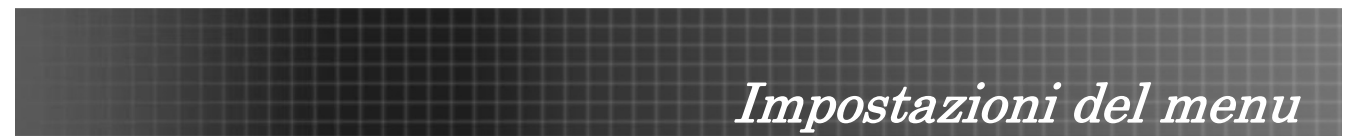

## <u>Avanzato</u>

Premere **Menu** per aprire il menu OSD. Premere **∢** ▶ per passare al menu **OPZIONI**. Premere **▲▼** per spostarsi su e giù nel menu **OPZIONI**. Selezionare **Avanzato** e premere **Invio** per aprire il menu secondario. Premere **∢** ▶ per modificare i parametri delle impostazioni, poi premere **Invio** per confermare la nuova impostazione.

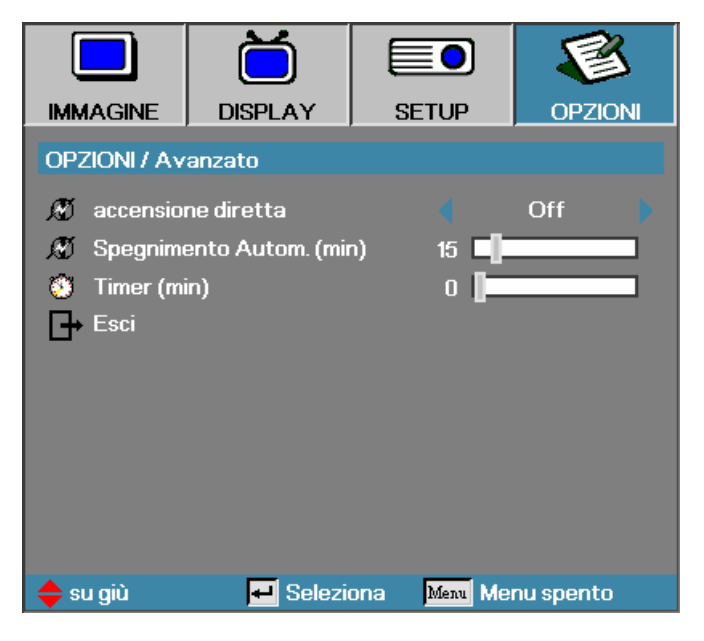

| ELEMENTO                    | DESCRIZIONE                                                                                                    | Predefinita |
|-----------------------------|----------------------------------------------------------------------------------------------------|-------------|
| accensione diretta          | Selezionando <b>On</b> , il proiettore si accende automaticamente quando viene collegata l'alimentazione.                                                                                                    | Off         |
| Spegnimento Autom.<br>(min) | Impostare il proiettore per spegnere automaticamente la<br>lampada quando per un certo numero di minuti non è presente<br>alcun segnale.                                                                                                    | 15          |
| Timer (min)                 | Imposta l'intervallo del timer del conto alla rovescia. Il timer<br>parte che sia presente o meno un segnale in ingresso. A<br>questo punto il proiettore si spegne automaticamente al<br>termine del conto alla rovescia (espresso in minuti) del timer di<br>spegnimento. | 0           |

#### Nota:

Premere un tasto qualsiasi della tastiera/pulsante IR per ripristinare l'impostazione originale del timer alla visualizzazione di un messaggio di avviso.

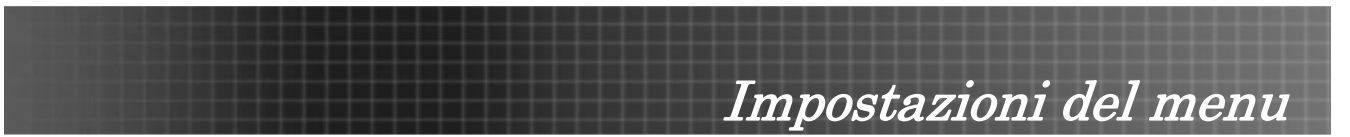

## Impostazioni lampada

Premere **Menu** per aprire il menu OSD. Premere **∢** ▶ per passare al menu **OPZIONI**. Premere **▲** ▼ per spostarsi su e giù nel menu **OPZIONI**. Selezionare **Impostazioni lampada** nel menu **OPZIONI**. Premere **∢** ▶ per modificare i parametri delle impostazioni, poi premere **Invio** per confermare la nuova impostazione.

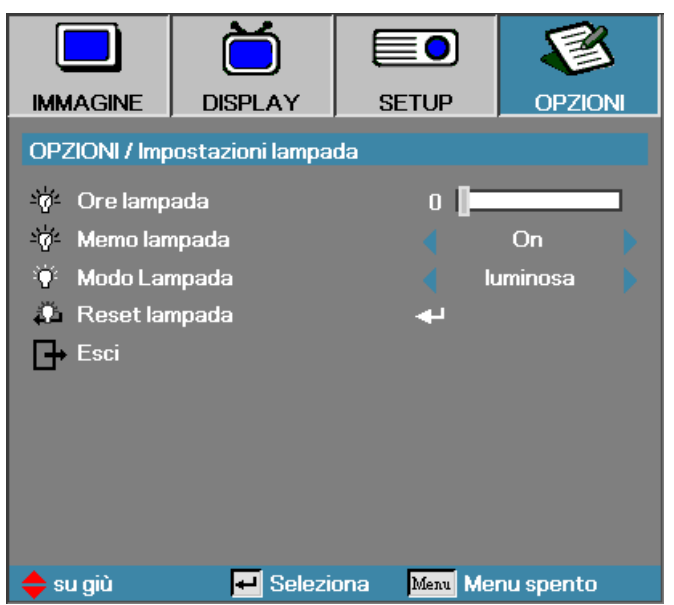

| Elemento      | DESCRIZIONE                                                                                                    | PREDEFINITA      |
|---------------|----------------------------------------------------------------------------------------------------|------------------|
| Ore lampada   | Imposta il numero di ore di attività della lampada. Il contatore standard e di luminosità sono separati.                      | -                |
| Memo lampada  | Mostra/nasconde il messaggio di avviso                                                                                        | On               |
|               | Nota: l'avviso promemoria della lampada viene visualizzato solo quando rimangono meno di 30 ore.                              |                  |
| Modo Lampada  | Selezionare la modalità della lampada per una maggiore o minore luminosità e scegliere così di risparmiare la sua vita utile. | luminosa         |
| Reset lampada | Premere <b>Invio</b> per reimpostare le ore di vita della lampada dopo av Vedere Azzeramento del tempo lampada a pagina 44.   | erla sostituita. |

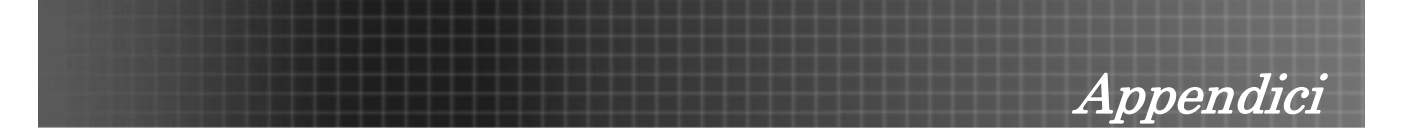

## Sostituzione della lampada di proiezione

La lampada di proiezione deve essere sostituita quando si brucia. Deve essere sostituita solo con un ricambio certificato, che può essere ordinato presso il rivenditore locale.

#### Importante:

**1.** La lampada contiene una certa quantità di mercurio e deve essere quindi smaltita rispettando al normativa locale sui rifiuti.

**2.** Evitare il contatto con la superficie di vetro della lampada nuova: questo potrebbe accorciarne la durata di servizio.

#### Avvertenza:

Assicurarsi di spegnere e staccare l'alimentazione del proiettore almeno un'ora prima di procedere con la sostituzione della lampada. Il mancato rispetto di questa regola può provocare scottature molto gravi.

 Allentare le due viti di fissaggio sul comparto lampada (A).
 Aprire lo sportellino del comparto lampada (B).

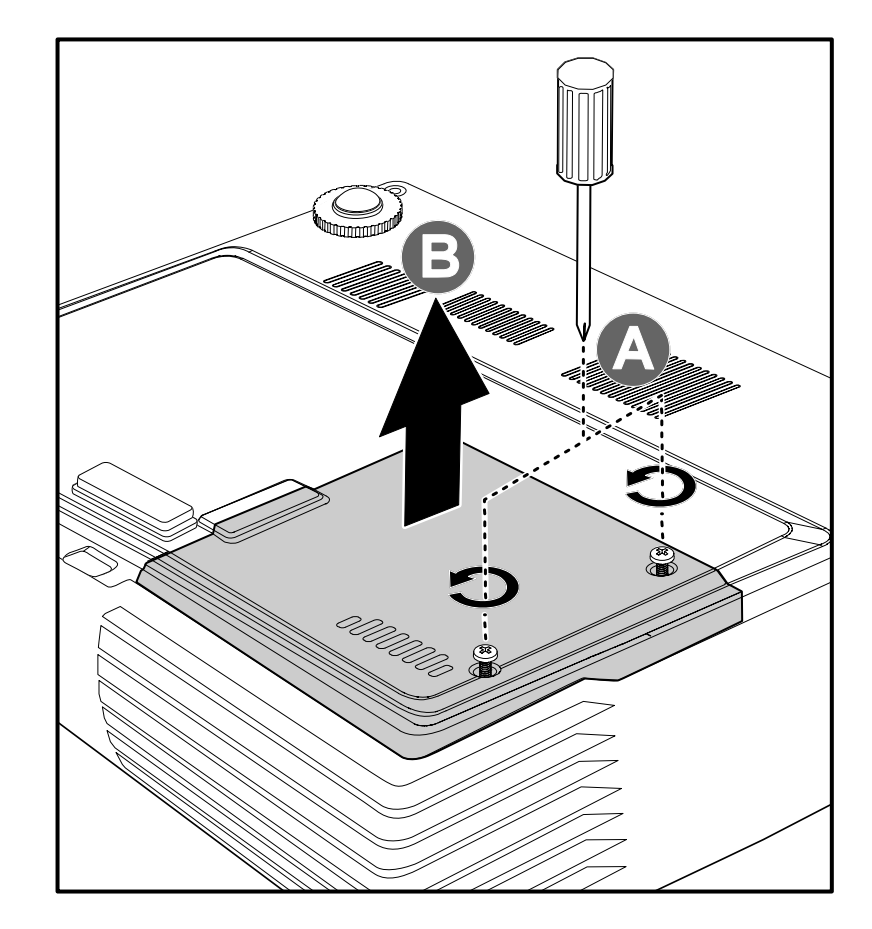

# Appendici

2. Rimuovere le due viti dal modulo lampada (A).

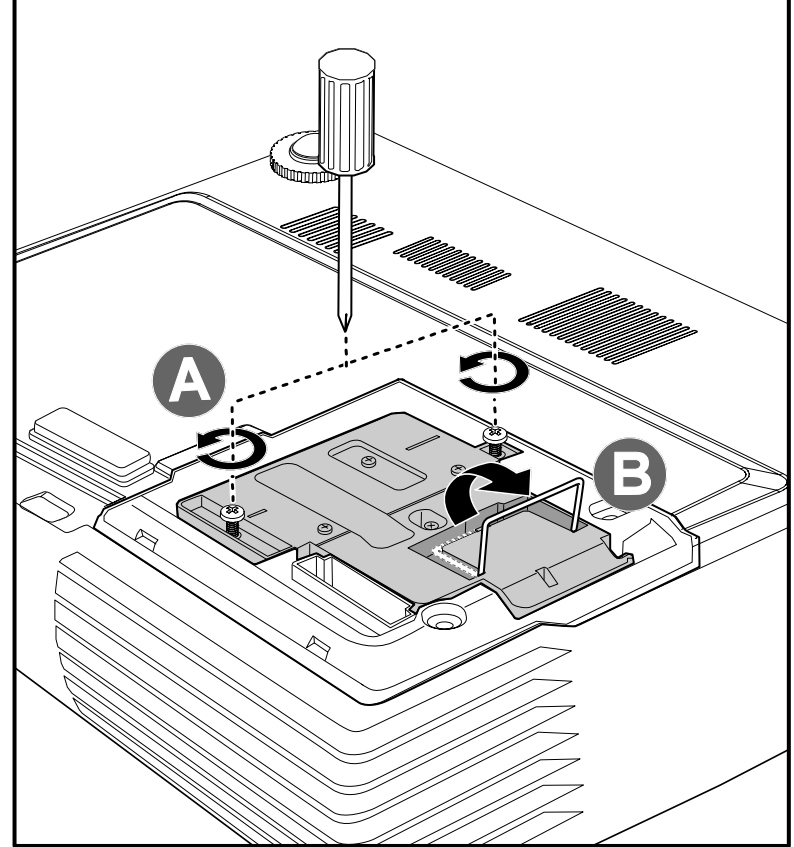

3. Sollevare la maniglia del modulo (**B**).

- 4. Tirare con decisione la maniglia del modulo per rimuovere il modulo lampada.
- 5. Per sostituire il nuovo modulo lampada ripetere i passi da 1 a 5 in senso inverso.

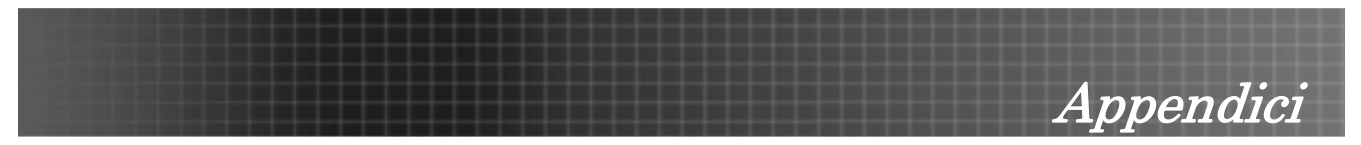

## Azzeramento del tempo lampada

Dopo la sostituzione della lampada, il contatore della lampada deve essere azzerato. Attenersi alle istruzioni seguenti:

- 1. Premere il pulsante **Menu** per aprire il menu **IMMAGINE**.
- Premere ◄► per navigare fino al menu OPZIONI.
- Premere ▲▼ per selezionare Impostazioni lampada e poi premere Invio.

 Scorrere in basso fino a Reset lampada e poi premere ► oppure Invio.

 Viene visualizzato il messaggio di conferma reset lampada. Selezionare Sì per confermare l'azzeramento del tempo lampada.

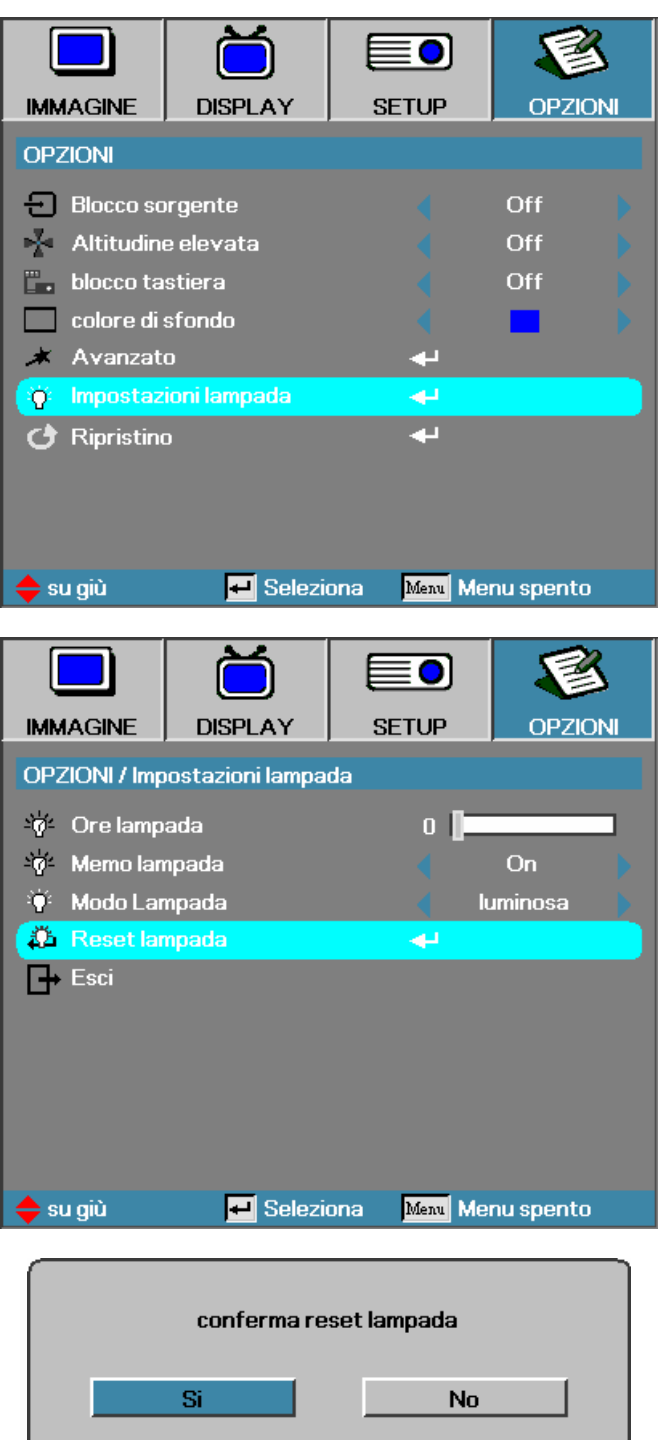

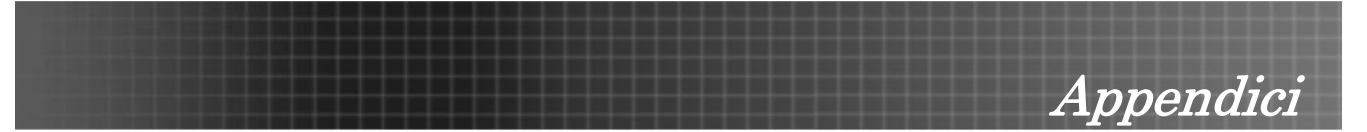

## Pulizia del proiettore

La pulizia del proiettore per rimuovere polvere e sporcizia aiuta a garantire un funzionamento ottimale.

#### Avvertenza:

**1.** Assicurarsi di spegnere e staccare l'alimentazione del proiettore almeno un'ora prima di procedere con la pulizia. Il mancato rispetto di questa regola può provocare scottature molto gravi.

**2.** Per la pulizia usare solo un panno inumidito. Non lasciare che nelle feritoie di ventilazione del proiettore penetri dell'acqua.

**3.** Se durante la pulizia una piccola quantità di acqua dovesse penetrare all'interno del proiettore, lasciare l'unità staccata dalla corrente in un ambiente ben ventilato per varie ore prima dell'uso.

4. Se dentro al proiettore penetra molta acqua, portare il proiettore in assistenza.

#### Pulizia dell'obiettivo

Si possono acquistare prodotti per la pulizia dell'obiettivo in molti negozi fotografici. Vedere le indicazioni successive per la pulizia dell'obiettivo del proiettore.

- 1. Applicare una piccola quantità di detergente per obbiettivi su un panno pulito morbido (non applicare il detergente direttamente all'obiettivo).
- 2. Strofinare leggermente l'obiettivo con moto circolare.

#### Attenzione:

1. Non usare detergenti abrasivi o solventi.

2. Per impedire lo scolorimento evitare il contatto di detergente con il proiettore.

#### Pulizia del proiettore

Vedere le indicazioni successive per la pulizia del proiettore.

- 1. Con un panno umido pulito eliminare la polvere raccolta.
- 2. Inumidire il panno con acqua tiepida e detergente non aggressivo (come detergente per piatti) e strofinare l'involucro esterno del proiettore.
- 3. Sciacquare il detergente dal panno e strofinare nuovamente il proiettore.

#### Attenzione:

Per impedire lo scolorimento del proiettore non usare detergenti abrasivi a base di alcool.

## Uso del lucchetto Kensington<sup>®</sup>

Se siete preoccupati della sicurezza, attaccare il proiettore ad un oggetto fisso usando lo slot Kensington e un cavetto di sicurezza.

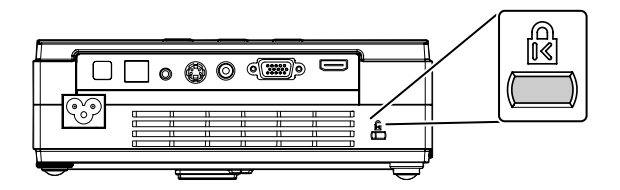

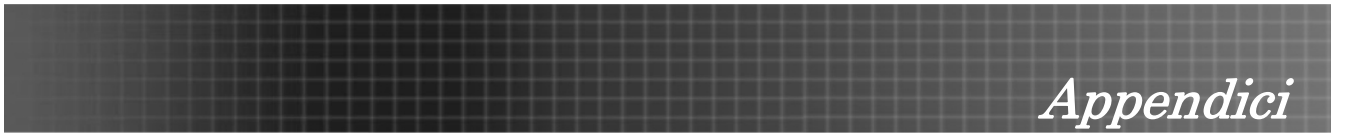

## Problemi comuni e soluzioni

Queste linee guida forniscono suggerimenti per trattare problemi si possono riscontrare nell'uso del proiettore. Se il problema rimane senza soluzione, rivolgersi al proprio rivenditore per assistenza.

Spesso, dopo aver speso molto tempo a cercare un guasto si scopre che la fonte del problema era semplicemente un collegamento allentato. Controllare quanto segue prima di procedere alla ricerca di soluzioni specifiche ad un dato problema.

- Usare un'altra apparecchiatura elettrica per verificare il corretto funzionamento della presa della corrente.
- Assicurarsi che il proiettore sia acceso.
- Assicurarsi che tutte le connessioni siano state correttamente eseguite.
- Assicurarsi che ciascuna periferica collegata sia accesa.
- Assicurarsi che il PC collegato non sia nella modalità di sospensione.
- Assicurarsi che il notebook collegato sia configurato per la visualizzazione su uno schermo esterno (questo viene generalmente avviene premendo una combinazione del tasto Fn sul notebook).

## Suggerimenti per la risoluzione guasti

In ciascuna sezione dedicata specificamente ad un problema, provare i vari punti nell'ordine suggerito. Questo può aiutare a risolvere il problema più velocemente.

Provare ad individuare il problema e quindi evitare la sostituzione di componenti non difettosi. Per esempio, se si sostituiscono le batterie ed il vero problema persiste, inserire nuovamente le batterie e passare al punto successivo.

Tenere traccia dei punti eseguiti durante la procedura di diagnostica guasti. Queste informazioni possono rivelarsi utili nel caso sia necessario chiamare l'assistenza tecnica, oppure per comunicarla al personale addetto alla riparazione.

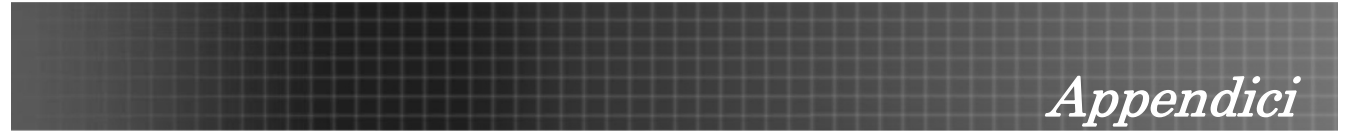

## Messaggi di errore LED

| MESSAGGIO CODICE DI ERRORE               | LED ACCENSIONE / LAMPEGGIA | LED LAMPADA/LAMPEGGIA |
|------------------------------------------|----------------------------|-----------------------|
| Errore stato rottura termica             | 4                          | 0                     |
| Errore Ventola 1 (ventola alimentazione) | 6                          | 1                     |
| Errore Ventola 2 (ventola lampada)       | 6                          | 2                     |
| Errore Ventola 3 (ventola di tiraggio)   | 6                          | 3                     |
| Sensore sportello lampada rilevato Alto  | 7                          | 0                     |
| Errore DMD                               | 8                          | 0                     |
| Errore ruota colore                      | 9                          | 0                     |

Appendici

## Problemi di immagine

#### Problema: Nessuna immagine viene visualizzata sullo schermo

- 1. Verificare le impostazioni del notebook a PC.
- 2. Spegnere tutte le apparecchiature e accendere nuovamente nell'ordine corretto.

#### Problema: L'immagine è sfocata

- 1. Regolare il Fuoco sul proiettore.
- 2. Premere il pulsante Ri-SINCRONIZZA sul telecomando o sul proiettore.
- 3. Assicurarsi che la distanza tra proiettore e schermo sia entro la distanza specificata di 10 metri.
- 4. Assicurarsi che l'obiettivo sia pulito.

# *Problema: L'immagine è più larga sulla base superiore o inferiore (effetto della distorsione trapezoidale)*

- 1. Posizionare il proiettore in modo da essere il più perpendicolare allo schermo.
- 2. Usare il pulsante di controllo della distorsione del telecomando o del proiettore per correggere il problema.

#### Problema: L'immagine è invertita o capovolta

Verificare l'impostazione di Proiezione nel menu SETUP.

#### Problema: L'immagine contiene delle strisce

- 1. Selezionare le impostazioni di Frequenza e Tracciamento nel menu DISPLAY riportandole ai valori predefiniti.
- 2. Per assicurarsi che il problema non sia provocato dalla scheda video del PC connesso, collegare l'unità a un altro computer.

#### Problema: L'immagine è piatta e senza contrasto

Modificare l'impostazione Contrasto nel menu principale.

#### Problema: Il colore dell'immagine proiettata non corrisponde alla fonte originale

Regolare le impostazioni Temp. colore e Gamma nel menu principale.

### Problemi di lampada

#### Problema: Non proviene luce dal proiettore

- 1. Assicurarsi che il cavo di alimentazione sia collegato in modo corretto.
- 2. Assicurarsi che la presa della corrente sia buona collegando un altro apparecchio elettrico.
- 3. Riavviare il proiettore nell'ordine corretto e assicurarsi che il LED di accensione sia verde.
- **4.** Se recentemente si è provveduto a sostituire la lampada, provare a reimpostare le connessioni delle lampade.
- 5. Sostituire il modulo lampada.
- 6. Rimettere la vecchia lampada nel proiettore e portare il proiettore al centro di assistenza.

#### Problema: La lampada si spegne

- Picchi di corrente possono provocare lo spegnimento della lampada. Premere il pulsante di alimentazione due volte per spegnere il proiettore. Quando il LED Pronto (Ready) LED è acceso, premere il pulsante di alimentazione.
- 2. Sostituire il modulo lampada.
- 3. Rimettere la vecchia lampada nel proiettore e portare il proiettore al centro di assistenza.

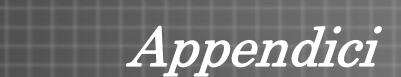

## Problemi di telecomando

#### Problema: Il proiettore non risponde al telecomando

- **1.** Puntare il telecomando sul sensore del proiettore.
- 2. Assicurarsi che il percorso tra sensore e telecomando non abbia ostacoli.
- 3. Spegnere eventuali luci fluorescenti accese nella stanza.
- 4. Controllare la polarità delle batterie.
- 5. Sostituire le batterie.
- 6. Spegnere altri apparati ad infrarossi nelle vicinanze.
- 7. Portare il telecomando in assistenza.

## Problemi audio

#### Problema: Non è udibile alcun suono

- **1.** Regolare il volume del telecomando.
- 2. Regolare il volume della sorgente audio.
- **3.** Controllare il connettore del cavo audio.
- 4. Eseguire un test dell'uscita sorgente con altri altoparlanti.
- 5. Portare il proiettore al centro di assistenza.

#### Problema: L'audio è distorto

- 1. Controllare il connettore del cavo audio.
- 2. Eseguire un test dell'uscita sorgente con altri altoparlanti.
- 3. Portare il proiettore al centro di assistenza.

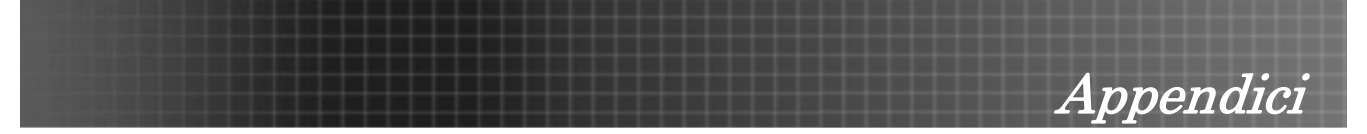

### Portare il proiettore al centro di assistenza

Se non si è in grado di risolvere il problema, dovreste portare il proiettore all'assistenza. Imballare il proiettore nell'imballo originale. Includere una descrizione del problema e un elenco dei passi intrapresi nel tentare di risolvere il problema. Le informazioni che fornite possono essere utili al personale dell'assistenza.

#### Uffici internazionali Optoma

Per assistenza e supporto, rivolgersi all'ufficio più vicino.

#### USA

715 Sycamore Drive Milpitas, CA 95035, USA Tel: +1-408-383-3700 Fax: +1-408-383-3702

www.optomausa.com Service: <u>services@optoma.com</u>

#### Canada

5630 Kennedy Road, Mississauga, ON, L4Z 2A9, Canada Tel: 905-361-2582 Fax: 905-361-2581

#### www.optoma.ca

#### Europa

42 Caxton Way, The Watford Business Park Watford, Hertfordshire, WD18 8QZ, UK Tel: +44 (0) 1923 691 800 Fax: +44 (0) 1923 691 888 www.optoma.eu

Service Tel: +44 (0) 1923 691 865 Service: <u>service@tsc-europe.com</u>

#### Francia

Bâtiment E, 81-83 avenue Edouard Vaillant 92100 Boulogne Billancourt, France Tel: +33 1 41 46 12 20 Fax: +33 1 41 46 94 35

Service: <u>savoptoma@optoma.fr</u>

#### Spagna

Paseo de la Castellana, 135 7 Planta Madrid, Spain Tel.: +34 91 790 67 01 +34 91 790 67 02 Fax: +34 91 790 68 69

#### Taiwan

5F, No. 108, Minchiuan Rd. Shindian City, Taipei Taiwan 231 Tel: +886-2-2218-2360 Fax: +886-2-2218-2313

www.optoma.com.tw Service: services@optoma.com.tw

#### Hong Kong

Unit A, 27/F Dragon Center, 79 Wing Hong Street, Cheung Sha Wan, Kowloon, Hong Kong

Tel: +852-2396-8968 Fax: +852-2370-1222

#### www.optoma.com.hk

#### Cina

5F, No. 1205, Kaixuan Rd., Changning District, Shanghai, 200052, China Tel: +86-21-62947376 Fax: +86-21-62947375 www.optoma.com.cn

#### Corea

WOOMI TECH.CO.LTD. 4F,Minu Bldg.33-14, Kangnam-Ku, Seoul, 135-815, KOREA Tel: +82+2+34430004 Fax: +82+2+34430005

#### Giappone

東京都足立区綾瀬3-25-18 オーエス本社ビル サポートセンター:0120-46-5040

E-mail: info@osscreen.com www.os-worldwide.com

## Scandinavia

Grev Wedels Plass 2, 3015 Drammen Norway Tel: +47 32 26 89 90 Fax: +47 32 83 78 98

Service: info@optoma.no

#### Germania

Werftstrasse 25, D40549 Düsseldorf Germany Tel: +49 (0) 211 506 6670 Fax: +49 (0) 211 506 66799

Service: info@optoma.de

#### **America Latina**

715 Sycamore Drive Milpitas, CA 95035, USA Tel: 408-383-3700 Fax: 408-383-3702

www.optoma.com.br www.optoma.com.mx

#### **America Latina**

715 Sycamore Drive, Milpitas, CA 95035, USA Tel: 408-383-3700 Fax: 408-383-3702

Appendici

www.optoma.com.mx

## Distanza di proiezione V.S. Dimensioni di proiezione

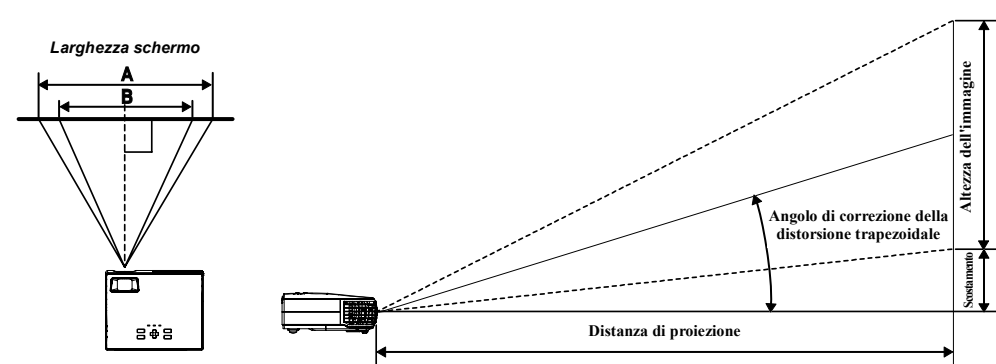

|                             | Max. Dimensioni schermo (esteso) |               |           |              | Max. Dimensioni schermo (Tele) |                             |               |               |           |              |                |
|-----------------------------|----------------------------------|---------------|-----------|--------------|--------------------------------|-----------------------------|---------------|---------------|-----------|--------------|----------------|
| Distanza di<br>proiezione L | Diage<br>XGA                     | onale<br>WXGA | Altezza C | Lungh<br>XGA | ezza A<br>WXGA                 | Distanza di<br>proiezione L | Diage<br>XGA  | onale<br>WXGA | Altezza D | Lungh<br>XGA | ezza B<br>WXGA |
| 1,16m                       | 0,76m                            | 0,89m         | 0,46m     | 0,61m        | 0,76m                          | 1,34m                       | 0,76m         | 0,89m         | 0,46m     | 0,61m        | 0,76m          |
| 3,8'                        | 30"                              | 35"           | 18"       | 24"          | 30"                            | 4,4'                        | 30"           | 35"           | 18"       | 24"          | 30"            |
| 2,32m                       | 1,52m                            | 1,78m         | 0,91m     | 1,22m        | 1,52m                          | 2,68m                       | 1,52m         | 1,78m         | 0,91m     | 1,22m        | 1,52m          |
| 7,6'                        | 60"                              | 70"           | 36"       | 48"          | 60"                            | 8,8'                        | 8,8' 60" 7    |               | 36"       | 48"          | 60"            |
| 3,47m                       | 2,29m                            | 2,67m         | 1,37m     | 1,83m        | 2,29m                          | 4,02m                       | m 2,29m 2,67m |               | 1,37m     | 1,83m        | 2,29m          |
| 11,4'                       | 90"                              | 105"          | 54"       | 72"          | 90"                            | 13,2'                       | 90" 105       |               | 54"       | 72"          | 90"            |
| 4,63m                       | 3,05m                            | 3,55m         | 1,83m     | 2,44m        | 3,05m                          | 5,36m                       | 3,05m         | 3,55m         | 1,83m     | 2,44m        | 3,05m          |
| 15,2'                       | 120"                             | 140"          | 72"       | 96"          | 120"                           | 17,6'                       | 120"          | 140"          | 72"       | 96"          | 120"           |
| 5,79m                       | 3,81m                            | 4,44m         | 2,29m     | 3,05m        | 3,81m                          | 6,71m                       | 3,81m         | 4,44m         | 2,29m     | 3,05m        | 3,81m          |
| 19'                         | 150"                             | 175"          | 90"       | 120"         | 150"                           | 22'                         | 150"          | 175"          | 90"       | 120"         | 150"           |
| 7,72m                       | 5,08m                            | 5,92m         | 3,05m     | 4,06m        | 5,08m                          | 8,94m                       | 5,08m         | 5,92m         | 3,05m     | 4,06m        | 5,08m          |
| 25,3'                       | 200"                             | 233"          | 120"      | 160"         | 200"                           | 29,3'                       | 200"          | 233"          | 120"      | 160"         | 200"           |
| 9,65m                       | 6,35m                            | 7,41m         | 3,81m     | 5,08m        | 6,35m                          | 11,18m                      | 6,35m         | 7,41m         | 3,81m     | 5,08m        | 6,35m          |
| 31,7'                       | 250"                             | 292"          | 150"      | 200"         | 250"                           | 36,7'                       | 250"          | 292"          | 150"      | 200"         | 250"           |
| 11,58m                      | 7,62m                            |               | 4,57m     | 6,1m         |                                |                             |               |               |           |              |                |
| 38'                         | 300"                             |               | 180"      | 240"         |                                |                             |               |               |           |              |                |

\* Le righe ombreggiate sono misure equivalenti in piedi e pollici

## Tabella modalità di sincronizzazione

Il proiettore è in grado di visualizzare diverse risoluzioni. La seguente tabella riporta le risoluzioni che possono essere visualizzate su questo proiettore.

|                |             | Frequenza | FREQUENZA DI          |       | XGA      | 1         | WXGA  |          |           |
|----------------|-------------|-----------|-----------------------|-------|----------|-----------|-------|----------|-----------|
| ERRORE         | RISOLUZIONE | (ĸHz)     | AGGIORNAMENTO<br>(HZ) | Video | DIGITALE | Analogico | Video | DIGITALE | ANALOGICO |
| NTSC           |             | 15,734    | 60,0                  | 0     |          |           | 0     |          |           |
| PAL /<br>SECAM |             | 15,625    | 50,0                  | 0     |          |           | Ο     |          |           |
|                | 640 x 350   | 31,5      | 70,1                  |       | 0        | 0         |       | 0        | 0         |
|                | 640 x 350   | 37,9      | 85,1                  |       | 0        | 0         | -     | 0        | 0         |
|                | 720 x 350   | 31,5      | 70                    |       | 0        | 0         |       | 0        | 0         |
|                | 640 x 400   | 31,5      | 70,1                  |       | 0        | 0         |       | 0        | 0         |
|                | 640 x 400   | 37,9      | 85,1                  |       | 0        | 0         |       | 0        | 0         |
|                | 720 x 400   | 31,5      | 70                    |       | 0        | 0         |       | 0        | 0         |
|                | 720 x 400   | 37,9      | 85                    |       | 0        | 0         |       | 0        | 0         |
|                | 640 x 480   | 31,5      | 60                    |       | 0        | 0         |       | 0        | 0         |
|                | 640 x 480   | 37,9      | 72,8                  |       | 0        | 0         |       | 0        | 0         |
|                | 640 x 480   | 37,5      | 75                    |       | 0        | 0         | -     | 0        | 0         |
|                | 640 x 480   | 43,3      | 85                    |       | 0        | 0         |       | 0        | 0         |
|                | 800 x 600   | 35,2      | 56,3                  |       | 0        | 0         | -     | 0        | 0         |
|                | 800 x 600   | 37,9      | 60,3                  |       | 0        | 0         |       | 0        | 0         |
| VESA           | 800 x 600   | 46,9      | 75                    |       | 0        | 0         |       | 0        | 0         |
|                | 800 x 600   | 48,1      | 72,2                  |       | 0        | 0         | -     | 0        | 0         |
|                | 800 x 600   | 53,7      | 85,1                  |       | 0        | 0         | -     | 0        | 0         |
|                | 1024 x 768  | 48,4      | 60                    |       | 0        | 0         | -     | 0        | 0         |
|                | 1024 x 768  | 56,5      | 70,1                  |       | 0        | 0         | -     | 0        | 0         |
|                | 1024 x 768  | 57,7      | 72                    |       | 0        | 0         | -     | 0        | 0         |
|                | 1024 x 768  | 60,0      | 75                    |       | 0        | 0         | -     | 0        | 0         |
|                | 1024 x 768  | 68,7      | 85                    |       | 0        | 0         | -     | 0        | 0         |
|                | 1280 x 1024 | 64,0      | 60                    |       | 0        | 0         | -     | 0        | 0         |
|                | 1280 x 1024 | 80,0      | 75                    |       | 0        | 0         | -     | 0        | 0         |
|                | 1280 x 1024 | 91,1      | 85                    |       | 0        | 0         |       | 0        | 0         |
|                | 1280 x 768  | 47,4      | 60                    |       | 0        | 0         |       | Ο        | 0         |
|                | 1600 x1200  | 75,0      | 60                    |       | 0        | 0         |       | 0        | 0         |

| Errore                                   | RISOLUZIONE | Frequenza<br>(KHz) | FREQUENZA DI<br>AGGIORNAMENTO<br>(HZ) | XGA   |          |   | WXGA  |          |           |
|------------------------------------------|-------------|--------------------|---------------------------------------|-------|----------|---|-------|----------|-----------|
|                                          |             |                    |                                       | Video | DIGITALE |   | VIDEO | DIGITALE | ANALOGICO |
|                                          | 800x600     |                    | 60                                    |       | 0        | 0 |       | 0        | 0         |
|                                          | 800x600     |                    | 72                                    |       | 0        | 0 |       | 0        | 0         |
|                                          | 800x600     |                    | 75                                    |       | 0        | 0 | -     | 0        | 0         |
|                                          | 800x600     |                    | 85                                    |       | 0        | 0 |       | 0        | 0         |
|                                          | 1024x768    |                    | 60                                    |       | 0        | 0 |       | 0        | 0         |
|                                          | 1024x768    |                    | 70                                    |       | 0        | 0 |       | 0        | 0         |
|                                          | 1024x768    |                    | 75                                    |       | 0        | 0 |       | 0        | 0         |
|                                          | 1024x768    |                    | 85                                    |       | 0        | 0 |       | 0        | 0         |
| Macbook<br>Video                         | 1280x720    |                    | 60                                    |       | 0        |   |       | 0        | 0         |
|                                          | 1280x720    |                    | 75                                    |       |          |   |       |          | 0         |
|                                          | 1280x720    |                    | 85                                    |       |          |   | -     |          | 0         |
|                                          | 1280x768    |                    | 60                                    |       |          | 0 | -     | 0        | 0         |
|                                          | 1280x768    |                    | 75                                    |       |          | 0 |       |          |           |
|                                          | 1280x768    |                    | 85                                    |       |          | 0 |       |          |           |
|                                          | 1280x800    |                    | 60                                    |       |          | 0 |       |          | 0         |
|                                          | 1280x1024   |                    | 60                                    |       | 0        |   |       | 0        |           |
|                                          | 1280x1024   |                    | 75                                    |       | 0        |   |       | 0        |           |
|                                          | 800x600     |                    | 60                                    |       | 0        | 0 |       | 0        | 0         |
|                                          | 800x600     |                    | 72                                    |       | 0        | 0 |       | 0        | 0         |
|                                          | 800x600     |                    | 75                                    |       | 0        | 0 |       | 0        | 0         |
|                                          | 800x600     |                    | 85                                    |       |          | 0 | -     |          | 0         |
|                                          | 1024x768    |                    | 60                                    |       | 0        | 0 |       | 0        | 0         |
|                                          | 1024x768    |                    | 70                                    |       | 0        | 0 |       | 0        | 0         |
| Compatibilità<br>Mac book<br>Pro (Intel) | 1024x768    |                    | 75                                    |       | 0        | 0 | -     | 0        | 0         |
|                                          | 1024x768    |                    | 85                                    |       | 0        | 0 | -     | 0        | 0         |
|                                          | 1280x720    |                    | 60                                    |       | 0        | 0 | -     |          | 0         |
|                                          | 1280x720    |                    | 75                                    |       |          |   | -     |          | 0         |
|                                          | 1280x720    |                    | 85                                    |       |          |   |       |          | 0         |
|                                          | 1280x768    |                    | 60                                    |       |          | 0 | -     | 0        | Ο         |
|                                          | 1280x768    |                    | 75                                    |       |          | 0 |       |          |           |
|                                          | 1280x768    |                    | 85                                    |       |          | 0 |       |          |           |
|                                          | 1280x800    |                    | 60                                    |       |          | 0 |       |          | 0         |
|                                          | 1280x1024   |                    | 60                                    |       |          | 0 |       |          | 0         |
|                                          | 1280x1024   |                    | 75                                    |       |          | 0 |       |          | 0         |

| Errore                           | RISOLUZIONE | Frequenza<br>(KHz) | FREQUENZA DI<br>AGGIORNAMENTO<br>(HZ) | XGA   |          |   | WXGA  |          |   |
|----------------------------------|-------------|--------------------|---------------------------------------|-------|----------|---|-------|----------|---|
|                                  |             |                    |                                       | Video | DIGITALE |   | Video | DIGITALE |   |
|                                  | 800x600     |                    | 56                                    |       |          |   |       |          |   |
|                                  | 800x600     |                    | 60                                    |       |          | ο |       |          | 0 |
|                                  | 800x600     |                    | 72                                    |       |          | 0 |       |          | 0 |
|                                  | 800x600     |                    | 75                                    |       |          | 0 |       |          | 0 |
|                                  | 800x600     |                    | 85                                    |       |          | 0 |       |          | 0 |
|                                  | 1024x768    |                    | 60                                    |       |          | 0 |       |          | 0 |
|                                  | 1024x768    |                    | 70                                    |       |          | 0 |       |          | 0 |
| Compatibilità                    | 1024x768    |                    | 75                                    |       |          | 0 |       |          | Ο |
| Power Mac<br>G5                  | 1024x768    |                    | 85                                    |       |          | 0 |       |          | 0 |
|                                  | 1280x720    |                    | 60                                    |       |          |   |       |          |   |
|                                  | 1280x720    |                    | 75                                    |       |          |   |       |          |   |
|                                  | 1280x720    |                    | 85                                    |       |          |   |       |          |   |
|                                  | 1280x768    |                    | 60                                    |       |          |   |       |          | 0 |
|                                  | 1280x800    |                    | 60                                    |       |          |   |       |          |   |
|                                  | 1280x1024   |                    | 60                                    |       |          | 0 |       |          | 0 |
|                                  | 1280x1024   |                    | 75                                    |       |          | 0 |       |          | 0 |
|                                  | 1280x1024   |                    | 85                                    |       |          |   |       |          | 0 |
| Compatibilità<br>Power Mac<br>G4 | 800x600     |                    | 56                                    |       | 0        |   |       | 0        |   |
|                                  | 800x600     |                    | 60                                    |       | 0        | 0 |       | 0        | 0 |
|                                  | 800x600     |                    | 72                                    |       | 0        | 0 |       | 0        | 0 |
|                                  | 800x600     |                    | 75                                    |       | 0        | 0 |       | 0        | 0 |
|                                  | 800x600     |                    | 85                                    |       | 0        | 0 |       | 0        | 0 |
|                                  | 1024x768    |                    | 60                                    |       | 0        | 0 |       | 0        | 0 |
|                                  | 1024x768    |                    | 70                                    |       | 0        | 0 |       | 0        | 0 |
|                                  | 1024x768    |                    | 75                                    |       | 0        | 0 |       | 0        | 0 |
|                                  | 1024x768    |                    | 85                                    |       | 0        | Ο |       | 0        | Ο |
|                                  | 1280x720    |                    | 60                                    |       |          |   |       |          | 0 |
|                                  | 1280x720    |                    | 75                                    |       |          |   |       |          | ο |
|                                  | 1280x720    |                    | 85                                    |       |          |   |       |          | ο |
|                                  | 1280x768    |                    | 60                                    |       |          |   |       | 0        | ο |
|                                  | 1280x800    |                    | 60                                    |       |          | 0 |       |          | 0 |
|                                  | 1280x1024   |                    | 60                                    |       |          | 0 |       | 0        | 0 |
|                                  | 1280x1024   |                    | 75                                    |       |          | 0 |       | 0        | 0 |
|                                  | 1280x1024   |                    | 85                                    |       |          |   |       | 0        |   |

| Errore | RISOLUZIONE | Frequenza<br>(KHz) | FREQUENZA DI<br>AGGIORNAMENTO<br>(HZ) | XGA   |          |           | WXGA  |          |  |
|--------|-------------|--------------------|---------------------------------------|-------|----------|-----------|-------|----------|--|
|        |             |                    |                                       | VIDEO | DIGITALE | Analogico | VIDEO | DIGITALE |  |
| HDTV   | 1920 x 1080 | 33,8               | 30,0                                  | 0     |          |           | 0     |          |  |
|        | 1920 x 1080 | 28,1               | 25,0                                  | 0     |          |           | 0     |          |  |
|        | 1280 x 720  | 45,0               | 60,0                                  | 0     |          |           | 0     |          |  |
| SDTV   | 720 x 576   | 31,3               | 50,0                                  | 0     |          |           | 0     |          |  |
|        | 720 x 480   | 31,5               | 60,0                                  | 0     |          |           | 0     |          |  |

O: Frequenza supportata

--: Frequenza non supportata

La risoluzione nativa è 1024 x 768 per XGA, 1280 x 768 per WXGA. Una risoluzione diversa da quella di fabbrica può visualizzare testo o linee irregolari.

## Dimensioni del proiettore

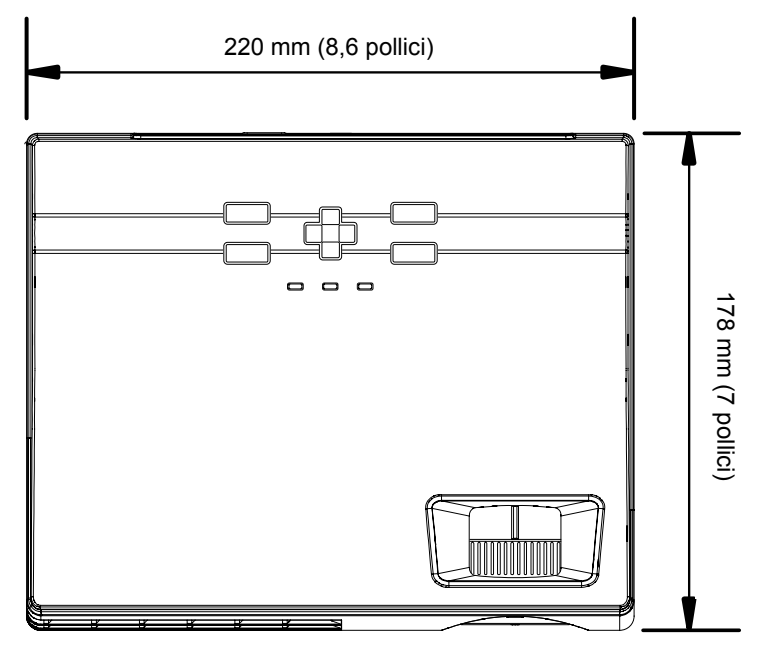

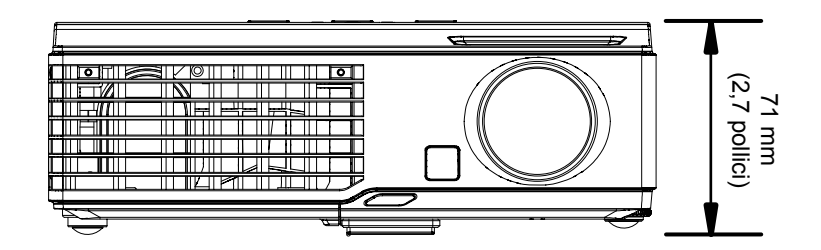

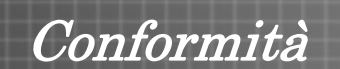

## **Informativa FCC**

Questa apparecchiatura è stata testata e trovata conforme ai limiti previsti per un dispositivo digitale della Classe B, in conformità alla Sezione 15 delle regole della FCC. Questi limiti sono stati disegnati al fine di fornire una protezione relativa ad interferenze dannose quando le attrezzature vengono utilizzate in ambiente commerciale.

Questa apparecchiatura genera, utilizza e irradia energia a frequenza radio e se non è installata e utilizzata secondo le istruzioni del manuale può causare interferenze dannose a comunicazioni radio. L'uso di questa apparecchiatura in una zona residenziale può provocare interferenze dannose, in tal caso l'utente dovrà procedere a correggere l'interferenza a sue spese.

Cambiamenti e modifiche da parte del responsabile, non espressamente approvate, potrebbero privare l'utente dell'autorità di operare l'apparecchiatura.

### Canada

Questo apparato digitale di classe B è conforme a Canadian ICES-003.

#### Certificazioni di sicurezza

FCC Classe B, UL, C-UL, CE, CB, TUV-GS, CCC, ICES-003 (classe B), EK, VCCI/PSE, PSB

#### Avvertenza EN 55022

Questo è un prodotto di classe B. In un ambiente domestico questo prodotto può causare radio interferenze, in questo caso l'utente è invitato a predisporre misure adeguate. L'uso tipico è nelle sale di conferenza, riunione o auditorio.

### **Conformità RoHS**

#### Diritti di riproduzione

Questa pubblicazione, incluse tutte le fotografie, illustrazioni e software, è protetta dalle leggi internazionali di diritti di riproduzione, con tutti i diritti riservati. Ne il materiale, ne parte qualsiasi del materiale ivi contenuto, può essere riprodotto senza il consenso scritto dell'autore.

© Copyright Agosto 2007

#### Rinuncia

Le informazioni contenute in questo documento sono soggette a modifiche senza preavviso. Il produttore non offre alcuna dichiarazione o garanzia rispetto ai contenuti dello stesso e specificatamente declina qualsiasi garanzia implicita di commerciabilità o idoneità per qualsiasi scopo particolare. Il produttore si riserva il diritto di rivedere la presente pubblicazione ed effettuare di tanto in tanto modifiche nei contenuti dello stesso senza obbligo da parte del produttore di notificare chicchessia di tali revisioni o modifiche.